*dCS 954* Digital to Analogue Converter

# **User Manual**

Standard software version 1.5x P3D software version 1.36

June 2000

## © 1997, 1999, 2000 dCS Ltd

All rights reserved. Reproduction of this manual in any manner whatsoever, without the written permission of  $dCS^{l}$  is strictly forbidden. Additional copies of this manual may be obtained from dCS.

Information contained in this manual is subject to change without notice, and whilst it is checked for accuracy, no liabilities can be accepted for errors.

<sup>1</sup> *dCS* Ltd is Data Conversion Systems Ltd. Company registered in England, UK, no. 2072115

# **PRODUCT FEATURES**

#### Formats

- DSD, and PCM from 192 kS/s down to 32 kS/s
- Data formats supported are: AES/EBU (XLR and BNC), Dual AES (XLR), Quad AES (XLR), AES data at TTL levels, and SDIF-2 (PCM and DSD), SDIF-3 (DSD), DSD packed into 4 AES links
- P3D option: DSD packed into 3 AES links

#### Syncing

• Can sync to Word Clock or AES reference, or input signal, and sync to video option available

#### Functions

- Very high performance DAC, free from gain ranging
- High quality VCXO internal clocking
- Multichannel Sync capability
- High speed or dual AES (88.2 kS/s, 96 kS/s)
- Dual or Quad AES (176.4 kS/s and 192 kS/s)
- DDC mode converts Dual AES at 88.2 to 192kS/s or Quad AES at 176.4 or 192kS/s to High speed Single AES

#### Test Generator

• High quality (160 dB) signal generator with mHz resolution. Can be noise shaped truncated

#### Ease of Use

- Remembers last settings
- Lockouts
- Software upgrade-able without opening the box
- Can be remote controlled from PC

# CONTENTS

| Product Features                                                                                                    | 3                                                                                      |
|----------------------------------------------------------------------------------------------------|----------------------------------------------------------------------------------------|
| CONTENTS                                                                                                    | 4                                                                                      |
| About this Manual                                                                                                    | 5                                                                                      |
| Using Your <i>dCS 954</i> For The First Time                                                                                                    | 6                                                                                      |
| Product Overview<br>What's in the Box?<br>Mains Voltages<br>Installing Unit in a Rack<br>Getting Started                                                                                                    | 6<br>6<br>6<br>7<br>8                                                                  |
| The Hardware – Controls and Connectors                                                                                                    | 10                                                                                     |
| Rear Panel<br>Front Panel                                                                                                    | 10<br>12                                                                               |
| The Software – the Menu                                                                                                    | 18                                                                                     |
| Overview<br>The Menu Sequence<br>Menu Items                                                                                                    | 18<br>19<br>20                                                                         |
| Typical Applications                                                                                                    | 30                                                                                     |
| Using a <i>dCS 954</i> for DSD<br>Using a Master Clock to Sync a <i>dCS 954</i><br>Replaying DSD from an 8 track 16/44.1 PCM Recorder<br>Operating Several Units on One Remote Chain<br>Six Channel PCM Set Up<br>Replaying 6 channel DSD from a 24 track 16/44.1 PCM Recorder<br>Replaying 8 Channel P3D DSD<br>Upsampling a CD<br>Converting Quad AES to Single AES<br>Converting 4-wire DSD to SDIF DSD<br>Replaying 24/192 from 2 Nagra-D recorders | 30<br>31<br>31<br>32<br>33<br>34<br>35<br>36<br>36<br>37                               |
| dCS 954 Technical Information                                                                                                    | 38                                                                                     |
| Anti Image Filtering<br>Clocking<br>DSD<br>Sample Alignment<br>Digital Interface Specifications<br>Analogue Interface Specifications<br>Frequency Response<br>Group Delay<br>AES3 (AES/EBU) Format<br>SDIF-2<br>P3D Behaviour<br>RS-232 Remote Control Interface<br>Power Consumption<br>Size and Weight<br>Operating Conditions                                                                                                    | 38<br>39<br>40<br>41<br>45<br>46<br>47<br>48<br>49<br>52<br>55<br>56<br>65<br>65<br>66 |
| General Technical Information                                                                                                    | 68                                                                                     |
| Jitter and PLL bandwidths                                                                                                    | 68                                                                                     |
| Options                                                                                                    | 70                                                                                     |
| Maintenance and Support                                                                                                    | 72                                                                                     |
| Hardware<br>Software<br>Hardware Update or Calibration<br>Warranty                                                                                                    | 72<br>73<br>74<br>74                                                                   |

| Safety and Electrical Safety                                                                                               | 74                         |
|----------------------------------------------------------------------------------------------------|----------------------------|
| TroubleShooting                                                                                                    | 76                         |
| Error Codes and Messages<br>Internal Device Error Codes<br>System Messages and Error Codes<br>Trouble Shooting Your System | 76<br>76<br>77<br>77       |
| dCS Support                                                                                                    | 80                         |
| I wish<br>If You Need More Help<br>Other Information                                                                       | 80<br>80<br>80             |
| Indexes and Software Version Numbers                                                                                       | 81                         |
| Definitions of Units<br>Full Contents<br>Tables<br>Figures<br>Keywords and Phrases                                         | 81<br>82<br>85<br>86<br>87 |

## About this Manual

Note that there is a fuller Contents at the end of the manual (page 82), along with an index and lists of figures and tables.

References to other sections in the text have the **"Section Name**" page ... in quotation marks and bolded.

*IMPORTANT!* Important information is presented like this - ignoring this may cause you to damage the unit, or invalidate the warranty.

The manual covers standard units and units with P3D option. P3D is a DSD data format, and these units have changed internal hardware to accommodate it. Information that is specific to P3D units is greyed.

The manual is designed to be helpful. If there are points you feel we could cover better, or that we have missed out - please tell us.

# USING YOUR *dCS* 954 FOR THE FIRST TIME

## **Product Overview**

The *dCS 954* DAC (Digital to Analogue Converter) is a high performance converter intended for studio and live recording applications. It is designed to produce very high standard analogue output from high quality digital data formats (for example, 192 kS/s or DSD) or standard formats (for example Red Book CD or 24/96). AES3, SDIF-2 PCM formats and several DSD formats are all supported. Multiple units may be slaved to a master clock for stable multi-channel operation.

The unit is mains powered and is housed in a 1U (1.75") high 19" rack mounting case. It may be controlled either from its front panel, or from a software based remote control running on a PC. The last setting is automatically stored on power down, so that fixed installations may be set up at leisure, installed and then left alone. Unauthorised alterations to settings may be prevented by a "front panel lockout" feature.

The unit is highly software based, and more functions and features will be added from time to time. Software updates from dCS are free!<sup>2</sup>

## What's in the Box?

The contents of the box are at least:

*dCS 954* User Manual Function Menu Guide Mains Lead 2 Spare Fuses Remote cable Remote software

## **Mains Voltages**

The dCS 954 is shipped with its mains voltage preset for operation in the destination country. The voltage is not intended to be changed by the user. If it needs to be changed, contact your dealer or dCS.

**IMPORTANT!** The dCS 954 must be used with a mains earth!

<sup>2</sup> Free if we email them, and you download from a PC com port. Low cost if you ask us for EPROMs or other media - we charge for media and handling.

## Installing Unit in a Rack

The unit is supplied with 19" rack mount ears fitted. If it is to be mounted in a 19" rack, the ears supplied may be used to locate it in the rack and stop the unit sliding forward – but they are not strong enough to support the unit.

*IMPORTANT!* The ears should not be used as the only mechanical support. The unit should rest on a shelf, or be supported in some other way. The ears will just locate it in the rack, and stop it sliding forwards.

If the unit is not to be rack mounted, the ears may be removed.

# **Getting Started**

Here's what to do:

(If the unit does not behave the first time you power up – contact your dealer, or dCS.)

- do this: Check the appropriate mains supply for your local mains is marked on the rear panel.
- do this: If it is, using the lead supplied, connect the unit to the mains connect no other leads at this stage and switch on.

The 7 segment display will briefly show:

and then indicates that it is out of lock:

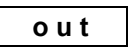

do this: Ensure your system volume is set to a low level, then connect the analogue outputs (either balanced or unbalanced) to the inputs of your pre or power amplifier.

do this:

Connect the digital output of a CD player or recorder to the AES1 input and if the AES1 input is not already selected, press the **AES1** button to select it.

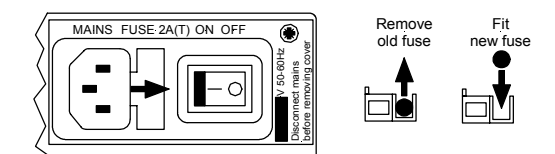

Figure 1 – Playing a CD

The unit will detect the sample rate, lock to it and unmute. The display will show the sample rate, for example:

| 4 | 4. | 1 |
|---|----|---|
|   |    |   |

do this:

If the Mute LED is still lit, press the Mute button once.

You should have audio.

Note that the balanced and unbalanced outputs are active simultaneously on the dCS 954 and may both be connected to external equipment simultaneously if required.

Now you will need to familiarise yourself with how the front panel controls and the menu system work.

do this: Read the short section on "The Software – the Menu" on page 18 so you know how the buttons and menu work.

You may also find it convenient to refer to the **Function Menu Guide** while you are getting to know the unit.

# THE HARDWARE – CONTROLS AND CONNECTORS

## **Rear Panel**

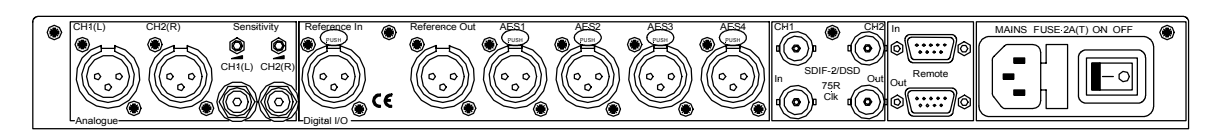

#### Figure 2 – Rear Panel

All input and output connectors are mounted on the rear panel. Individual connectors are clearly identified by the panel legend. Viewed from the rear from left to right, the connectors are as follows:

#### Balanced Analogue Outputs 3 pin XLR male (2 off)

Unbalanced Analogue Outputs RCA phono (2 off)

Output Level Adjustment (trimmers)

Two multi-turn potentiometers set the full scale output levels for the Balanced Outputs only. These are factory preset for full scale with output levels of +14dBu. If necessary, adjust with a suitable trim tool or a <u>small</u> flat-bladed screwdriver. Turn clockwise for increased gain. Take care to ensure the stereo outputs remain in balance. The trim range is  $\pm$ 6dB.

#### Reference In 3 pin XLR female

#### **Reference Out**

3 pin XLR male

Reference In is an AES/EBU reference input for synchronising the unit to a Master Clock. Reference Out is an unbuffered loop through, directly coupled to it, for use in a reference daisy chain. A terminating resistor may be turned on or off, using the menu (see **Ref In** command, page 23), if several units are to be daisy chained with the same word clock.

#### AES1, 2, 3 & 4 Digital Inputs 3 pin XLR female (4 off)

Four AES/EBU inputs which may be used independently or in groups of two (Dual AES on AES1 & 2 or on AES3 & 4) or four (Quad AES or 4-wire DSD).

#### P3D units will also accept DSD in P3D format connected to AES1, 2 & 3.

#### SDIF/DSD CH1, CH2 Data BNC (2 off)

These BNC connectors can be both inputs and outputs. In normal operation they are inputs for SDIF-2 encoded PCM, or SDIF-2 or SDIF-3 encoded DSD. They are both TTL level signals for a 75 ohm line. They can be set to accept TTL level AES3 coded signals, using the menu (see BNC I menu command, page 26).

In addition, they can be used as data outputs, for re-formatting DSD data, in DDC mode. See the Ref In menu command on page 23.

#### SDIF/DSD Clk In BNC

#### SDIF/DSD Clk Out BNC

This pair of BNC connectors normally take in and give out Word Clock. The functions are set by the menu. Clk In is terminated and Clk Out is regenerated internally, so these lines can be used for daisy chaining many units together, without loading problems. See Figure and Figure for the time alignment of these signals.

Additionally, they can both be set for TTL level AES3 coded signals, using the menu. The input connector is controlled by the BNC I menu command – see page 26 – and the output connector is controlled by the BNC O menu command – see page 27. As an AES output, it will output the signal on the currently selected input (whatever is playing). The input may be just a clock, for locking purposes, or a full AES3 coded input. The choice is controlled by the BNC menu command – see page 27 – and the input is selected by the BNC button (page 12).

#### Remote In & Out

#### 9 pin D type male (2 off)

If the Windows<sup>TM</sup> Remote software is in use, connecting Remote In to a com port (RS-232 port) on a PC running the Remote Control program allows the unit to be controlled by the PC. Remote Out may be connected to another suitably equipped *dCS* unit, allowing several units to controlled by the same PC with one RS-232 daisy chain. In addition, the unit may be software upgraded without removing the lid by downloading new software via the Remote In port – see "Installing New Software" on page 73.

Connect up Remote ports using a 9-way screened cable, fitted with 9-way 'D'-type connectors at each end, wired pin 1 to pin 1, pin 2 to pin 2, etc. The same type of cable can be used unit to units as com port to first unit. Suitable cables are available from dCS.

#### Mains Supply

#### 3 pin IEC (CEE22)

Switched, fused and filtered IEC mains connector.

#### **Additional Information**

As well as connectors, the rear panel displays the following information about the unit, near the mains supply connector:

Mains VoltageThe actual voltage setting supplied.Model NumberdCS 954Manufacturers Name and Country of origin (dCS Ltd, UK)

#### Serial Number

The underside of the unit will have a label on that contains a number such as 954 4B1 6B2 2A1 3A2 12345. This is the serial number, but it also contains vital configuration information. We will need this number (all of it) to give you support over the phone, or to ship you software updates.

## **Front Panel**

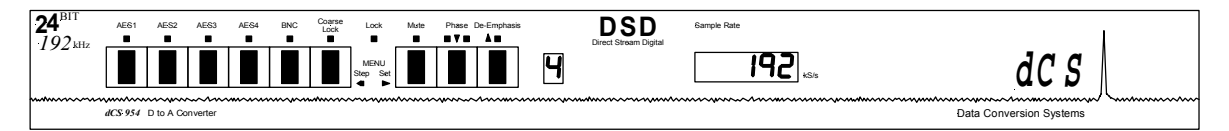

Figure 3 – Front Panel

The *dCS 954* uses a combination of front panel buttons for frequently changed functions and a step through menu for features you might set and forget.

#### AES1, AES2, AES3, AES4 & BNC Menu Step

The 5 buttons on the left side of the front panel select the active input(s). The LEDs above these switches indicate the input status as follows:

| LED state | Function                           |
|-----------|------------------------------------|
| Bright    | Source available and selected.     |
|           | (More than one for multi-wire.)    |
| Dim       | Source available but not selected. |
| Off       | Source not available.              |
| Flashing  | Source selected but not available. |

do this: Connect the source equipment to the unit as necessary. The unit will indicate active inputs by dimly lighting the appropriate LED.

do this:

To manually select a single input, press the appropriate button, hold it down for a second then release.

The LED over the button will brighten and the unit will attempt to lock to that input. The **BNC** button selects the SDIF input. Note that this can be either SDIF (2 or 3 if DSD is being used, automatically sensed) or TTL level AES3, under menu control. See menu commands BNC, BNC I, BNC O on page 26 onwards

do this: To select a Dual AES input on AES1 & 2, press the AES1 and AES2 buttons together, hold for a second and release the AES2 button first. Similarly for Dual AES on AES3 & 4, press the AES3 and AES4 buttons together, releasing the AES4 button first.

The two LEDs over the chosen buttons will brighten and the unit will attempt to lock to the Dual AES input.

do this: To select a Quad AES input on AES1, 2, 3 & 4, press the AES1 & AES4 buttons together, hold for a second and release the AES4 button first.

The four LEDs will brighten and the unit will attempt to lock to the Quad AES input.

*IMPORTANT!* Take extra care when connecting Quad AES as it is very easy to connect the wires in the wrong order. Although dCS puts messaging in data streams to allow equipment to sort this sort of problem out itself, not all other manufacturers do. If there is no messaging in the data stream, the only indication that this has happened is poor audio quality. Labelling the cables is a sensible precaution.

# **IMPORTANT!** If the selected format does not match the source(s) connected, the audio output may be severely aliased mono or aliased mono mixes of the sources. This should pose no risk to ears or speakers (assuming the system gain is set

The unit stores the last input selection at power down and re-loads it when power is restored. For example, if the previous setting was Quad AES, the unit will return to this mode at power up, provided all 4 AES inputs are valid and carry the same sample rate. The unit will detect the sample rate present on AES1 and lock to it. If one or more inputs are disconnected, the unit will lock to Single AES on AES1 until the required inputs are available.

Your *dCS* 954 can automatically select the data format. For details, see the menu option | For on page 25.

To use the unit in DSD mode, see the menu entry for DSD on page 20.

sensibly) but cannot be detected by the unit without correct messaging.

The Active Input button is the source selector button below a bright LED or, if the unit is unlocked, a flashing LED. On its own or with the other source selector buttons, the **blue** text on the panel applies. With the other menu buttons (white type on the front panel) it is the menu Step button.

For Menu operation as the **Step** button, see the section **"The Software – the Menu**" on page 18.

#### **Coarse Lock**

Some digital audio equipment (even some quite expensive products) produces data streams with a level of jitter outside the AES3 specification. In particular, sources that involve mechanical movement between tracks (for example, some CD players) can show large timing transients as the movement occurs, which can upset the *dCS* 954, causing intermittent data errors or muting. To cater for this situation, the dCS 954 allows two PLL settings – fine lock and coarse lock. If the problem arises, pressing the **Coarse Lock** button forces the unit to use the coarse lock mode, which may solve the problem. The LED indicates that coarse lock is selected.

Unless necessary to maintain a stable lock, coarse lock should be turned off it will cause degraded audio quality. It should only be used where degraded audio is better than no audio!. For more information on this topic, see section "Jitter and PLL bandwidths" on page 68

Note that the use of unscreened digital audio cables can occasionally cause the unit to mute and re-lock, if they allow in gross interference from some nearby source.

#### Lock Indicator

When lit, this indicates that the front panel controls are locked out to prevent accidental or unauthorised operation. Lock is turned on and off using the Loc menu option, see page 28.

#### Mute

#### Menu Set

The **Mute** button is dual function – on its own (**blue** type on the front panel), it mutes and unmutes the analogue outputs when the unit is locked to a source. With the other menu buttons (**white** type on the front panel) it is the menu **Set** button.

The analogue outputs are automatically muted at power up and remain so until lock is achieved, as indicated by the LED above the Mute switch. If "A-Cut", page 22, is turned on, the unit will mute automatically if the source data is identified as non-audio.

For Menu operation as the **Set** button, see "**The Software – the Menu**" on page 18.

#### Phase

#### Menu Down

The **Phase** button is triple function – on its own (**blue** type on the front panel), it reverses the phase of the analogue outputs. If the "**Panel**" option, page 27, is set to **Volume**, it functions as the Volume down button. With the other menu buttons (**white** type on the front panel) it is the menu **Down** button.

The left hand LED above the **Phase** button lights if **CH1(L)** outputs are inverted, the right hand LED lights if **CH2(R)** outputs are inverted. Pressing the **Phase** button toggles both channels between absolute and inverted phase. Holding the button down causes the unit to cycle through the following sequence:

| LE  | Ds  | Ch1 (L) phase | Ch2 (R) phase |
|-----|-----|---------------|---------------|
| on  | off | inverted      | absolute      |
| off | on  | absolute      | inverted      |
| off | off | absolute      | absolute      |
| on  | on  | inverted      | inverted      |

Table 1 – Phase LEDs and Channel Phasing

Release the button when the required setting appears.

For Menu operation as the **Down** button, see **"The Software – the Menu"** on page 18.

#### **De-Emphasis**

#### Menu Up

The **De-Emphasis** button is also triple function – on its own (**blue** type on the front panel), it sets the De-Emphasis characteristic. If the "**Panel**" option, page 27, is set to **Volume**, it functions as the Volume up button. With the other menu buttons (white type on the front panel) it is the menu Up button.

De-Emphasis is available for 32, 44.1 and 48kHz sample rates only. Pressing the button repeatedly causes the single digit **Mode** display to the right of the button to cycle through the following options:

| Display | De-Emphasis in Use (low sample rates)                                                                                                    |
|---------|----------------------------------------------------------------------------------------------------|
| A       | Automatic - the unit automatically implements the De-<br>Emphasis characteristic coded in the data stream.<br>The display changes to 5 or C when De-Emphasis is<br>automatically applied. |
| 5       | The unit implements 50/15µs De-Emphasis.                                                                                                    |
| С       | The unit implements CCITT J17 De-Emphasis.                                                                                                    |
| -       | De-Emphasis disabled.                                                                                                    |

Table 2 – Emphasis Indication, low sample rates

*dCS* recommend setting the unit to Automatic unless there is an error in the De-Emphasis message in the incoming data stream.

For Menu operation as the Up button, see the section "The Software – the Menu" on page 18.

#### **Mode Display**

At sample rates over 48kS/s, the single digit LED **Mode** display to the right of the **De-Emphasis** button shows the input format:

| Display | Input Format           |
|---------|------------------------|
| 1       | Single AES             |
| 2       | Dual AES               |
| 3       | P3D mode               |
| 4       | Quad AES or DSD 4-wire |

Table 3 – Output Data format indication, higher sample rates

#### Sample Rate Display

The main display generally shows the incoming sample rate, in kS/s, or the mode (DSD). When other parameters are set, it briefly shows the new setting (volume, tone frequency, etc) then reverts to its normal display. In the case of an error condition, it will display an error message.

If the unit is being slaved to a reference source, the display also indicates which reference input it is slaved to.

| XXX   | The sample rate, in kS/s (32, 44.1, 48, 88.2, 86,     |
|-------|-------------------------------------------------------|
|       | 176.4, or 192).                                       |
| b xxx | Slaved to the BNC Word Clock In.                      |
| r xxx | Slaved to AES Reference In.                           |
| d xxx | Temporary display during locking – the unit has       |
|       | detected the base reference sample rate and is        |
|       | attempting to lock to it.                             |
| . xxx | Temporary display during locking – the unit is lining |
|       | up word clock out to word clock in.                   |

Important error messages are given below – a full list is given in the section **"Error Codes and Messages"** on page 76.

| BadFs   | The clock source is not in pull in range, or is poorly formatted. The unit cannot lock to it.                                                                                                    |
|---------|----------------------------------------------------------------------------------------------------|
| Err.xy  | An error has been detected. Please refer to<br>"Internal Device Error Codes" on page 76 for<br>more specific details on error codes.                                                             |
| Hot     | The unit is overheating, probably due to inadequate ventilation. Please check positioning and cooling.                                                                                           |
| Ouch    | The "Hot" warning has been ignored and the unit is getting so hot that damage may follow.                                                                                                    |
| (blank) | If the display is completely blank for any significant period, try switching off for 10 seconds then switching on again. If this does not solve the problem, contact your distributor or $dCS$ . |

The display is also used for **Menu** options.

# THE SOFTWARE – THE MENU

## **Overview**

The *dCS* 954 has many other functions that either need to be accessed only occasionally, or are informative in nature. These functions can be accessed either by the Remote software, running on a PC and connected to the unit by an RS-232 link - or (in most cases) by the **Menu**, via the front panel. If a function is set by the menu or the Remote, the unit remembers it, and it will be set this way for ever (or until you set it to something different). You can customise your unit in this way. Information-only items are displayed for a time, then the display reverts to normal.

Menu buttons are indicated by white text on the front panel. There are four:

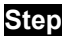

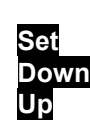

otherwise the Active Input. This is the input selector button with the bright LED or the one furthest to the left if more than one is bright. otherwise Mute otherwise Phase otherwise De-Emphasis

#### **Entering the Menu**

The Menu is entered by holding down the **Step** and then pressing the **Set** button once. The display will show:

You are now in the menu, and the menu buttons now have their alternate meanings.

#### Moving through the Menu

Press the **Step** button again to step through the Menu items listed below. When you reach the required item, press the **Set** button to view or change its setting. This either displays the current state, or changes to the next state, or causes an information function to read out, or enters a lower level (as in the Tone generator, for example). If you have entered a lower level, pressing **Step** steps through its options. When you reach the one you want, press **Set** and then use the **Up** or **Down** buttons to increase or decrease a value (such as Level or **Frequency** on the Tone Generator).

If no changes are made in 5 seconds, the unit exits the Menu. When one item has been set, press the **Step** button again if you wish to continue cycling through the Menu.

There is a knack in doing this easily – once it has been gained, it becomes very easy to use the functions it accesses.

# The Menu Sequence

To access the Function Menu, hold down the **Menu Step** button and press the **Menu Set** button. (The **Menu Step** button corresponds to the selected input - LED bright or flashing.)

To step through the Menu items, press the Menu Step button repeatedly.

To select an item or one of its options, press the Menu Set button.

Use Menu Up and Menu Down buttons to alter RS232 address, Tone Level and Tone Frequency.

To exit the Function Menu, either select the  $\ensuremath{\text{End}}$  item or wait five seconds.

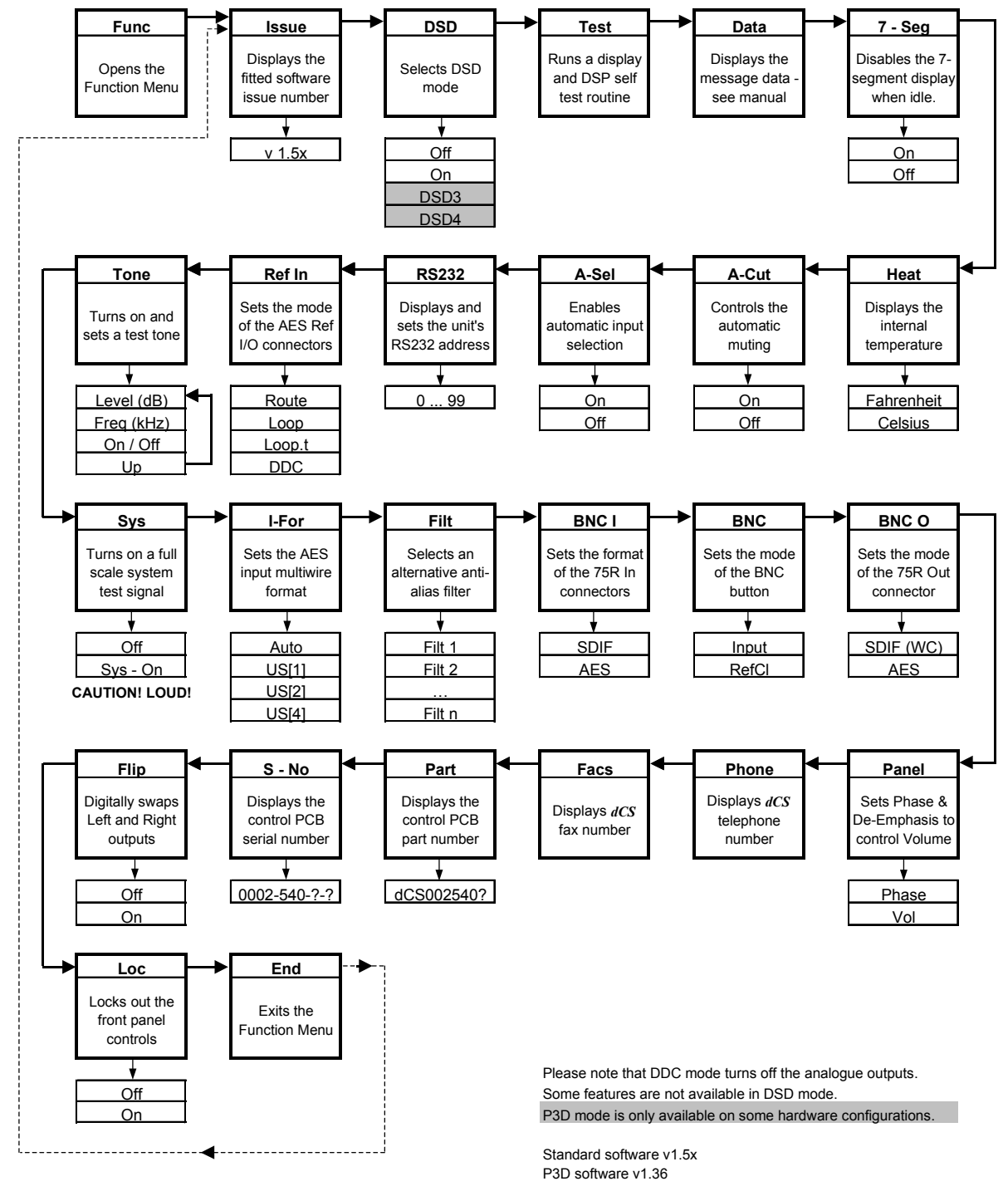

Figure 4 – Menu Sequence

## Menu Items

#### lssue

Displays the software issue when Set is pressed.

#### DSD

Selects DSD mode. When on and locked, the unit displays "dSd". This mode takes about 15 seconds to load, during which time the menu cannot be used. There are two options:

| Off | The unit operates in PCM mode.                                                                   |
|-----|--------------------------------------------------------------------------------------------------|
| On  | The unit will accept either DSD via the SDIF input connectors (automatically selecting SDIF-2 or |
|     | SDIF-3 format) or DSD packed into 4 AES3 44.1kS/s links.                                         |

P3D units have a slightly more explicit menu sequence for this item:

| Off  | The unit operates in PCM mode.                                                                                                    |
|------|----------------------------------------------------------------------------------------------------|
| P3D  | The unit will accept DSD via the SDIF input                                                                                                    |
|      | connectors (automatically selecting SDIF-2 or                                                                                                    |
|      | SDIF-3 format) or DSD packed in P3D format on                                                                                                    |
|      | connectors AES1-3                                                                                                    |
| DSD4 | The unit will accept DSD via the SDIF input<br>connectors (automatically selecting SDIF-2 or<br>SDIF-3 format) or DSD packed into 4 AES3<br>44 1kS/s links |
|      |                                                                                                    |

To select DSD on the SDIF inputs, first set the dSd menu option to On. Connect the 2 data lines plus a 44.1kS/s Word Clock and press the **BNC** button. The LED above the button will brighten and the display will show dSd.

To select 4-wire DSD mode, first set the dSd menu option to On. Connect the four-wire encoded DSD 44.1kS/s data streams to the AES1 – 4 inputs, taking care to ensure they are in the correct order, and press the **AES1** button. The 4 LEDs above the buttons will brighten, the unit will display dSd and unmute. The unit detects swapped or missing wires by displaying (for example) 1324 or 1-34.

DSD is so different from PCM that many of the PCM related features are no longer appropriate or are not implemented.

- the Mute and Coarse Lock buttons operate as usual
- the Phase and De-Emphasis buttons do not work and
- the Volume control is disabled.
- the following Menu items are disabled or have their functions locked: Data, A-Cut, A-Sel, Tone, Sys, I-For, BNC I, BNC, BNC O, Panel and Flip.

Filt works – there are 4 filter options in DSD mode. See the section on **"DSD"** starting on page 40 for more details – they trade-off ultrasonic signal bandwidth and out-of-band noise. A-Cut is set to On, as DSD data in multi-wire AES formats should be flagged as Non-Audio. The Ref In option is disabled in SDIF DSD mode.

| IMPORTANT! | If the Non Audio fla<br>DSD mode, it will a<br>damaging full scale                                                                            | ng is stripped by the recorder and the <b>dCS 954</b> is not set to accept DSD data as AES3 PCM and will output potentially proise.                                                                                                    |  |  |
|------------|----------------------------------------------------------------------------------------------------|----------------------------------------------------------------------------------------------------|--|--|
|            | If you connect DSD<br>unit will remain mute<br>unmute.                                                                                        | to the SDIF input and select it while DSD mode is Off, the ed, identify the format, automatically select DSD mode and                                                                                                    |  |  |
|            | If you connect SDIF while DSD mode is On, the unit will remain muted until you set DSD mode to Off.                                           |                                                                                                    |  |  |
|            | To use P3D mode (a option to d\$d3. Cont<br>the AES1-3 inputs ta<br>the <b>AES1</b> button. The<br>show d\$d. Contact d                       | assuming your hardware is suitable), first set the DSD menu<br>nect the three-wire encoded DSD 44.1kS/s data streams to<br>king care to ensure they are in the correct order, and press<br>= 3  LEDs above the buttons will brighten and the display will<br><i>CS</i> for further details.                                                |  |  |
| Test       |                                                                                                    |                                                                                                    |  |  |
|            | Runs a display self to<br>Pass and returns to<br>displayed – please re<br>specific information.                                               | est routine. When successfully completed, the unit displays<br>normal operation. Otherwise an error message Err.xy is<br>efer to "Error Codes and Messages" on page 76 for more                                                                                                    |  |  |
| Data       |                                                                                                    |                                                                                                    |  |  |
|            | Reads and displays<br>stream. This provide<br>reference or to assis<br>Professional and Co<br>decides which it is. I<br>the Appendix for a fu | the message information from an incoming AES/EBU data<br>es a simple access to the digital audio message bits for<br>it with system debugging. There are separate data sets for<br>nsumer streams - the unit reads the incoming stream and<br>Pressing Set again steps through the message fields (see<br>ller listing of what these are): |  |  |
|            | First field                                                                                                    |                                                                                                    |  |  |
|            | Pro<br>Con                                                                                                    | Professional use channel status block, or<br>Consumer use channel status block.                                                                                                    |  |  |
|            | Second field                                                                                                    |                                                                                                    |  |  |
|            | Audio                                                                                                    | Audio data, or                                                                                                    |  |  |
|            | n.Aud                                                                                                    | Non-audio data.                                                                                                    |  |  |
|            | Third field                                                                                                    |                                                                                                    |  |  |
|            | N Ind                                                                                                    | Emphasis not indicated, or                                                                                                    |  |  |
|            | 50 1 5                                                                                                    | 50/15us emphasis, or                                                                                                    |  |  |
|            | J. 17                                                                                                    | CCITT J.17 emphasis, or                                                                                                    |  |  |
|            | D                                                                                                    | Unable to decode emphasis, or                                                                                                    |  |  |
|            | CPY P                                                                                                    | Copy prohibit, or                                                                                                    |  |  |
|            | CPY E                                                                                                    | Copy enable.                                                                                                    |  |  |
|            | Fourth field                                                                                                    |                                                                                                    |  |  |
|            | Exxxx                                                                                                    | Encoded sample rate is "xxxx", i.e. 32, 44.1, 48, 88.2, 96, 176.4 Or 192kS/s. Non- <i>dCS</i> equipment may only decode the first 3 options, or                                                                                                    |  |  |
|            | E                                                                                                    | Unknown encoded sample rate.                                                                                                    |  |  |
|            | Fifth field                                                                                                    |                                                                                                    |  |  |

|            | O.xxxx<br>NonE<br>50 15<br>D                                                                                                    | Channel origin (alphanumeric), or<br>Emphasis not indicated, or<br>50/15µs emphasis, or<br>Unable to decode emphasis.                                                                                                    |
|------------|----------------------------------------------------------------------------------------------------|----------------------------------------------------------------------------------------------------|
|            | Sixth field<br>D.xxxx<br>Cd<br>Enc<br>dAt<br>S                                                                                                 | Channel destination (alphanumeric), or<br>CD source, or<br>2-channel encoder / decoder, or<br>DAT machine, or<br>Unknown source.                                                                                                    |
| 7-Seg      |                                                                                                    |                                                                                                    |
|            | Disables the main 7<br>display turns off 5 se<br>hand corner of the<br>deliberately blanked.<br>is used subsequently<br>this setting. The Mode | segment LED display. When set to Off, the Sample Rate<br>conds after the last button press. A dot in the lower right<br>display remains lit to indicate that the display has been<br>The display springs back into life (temporarily) if the menu<br>y. Error or warning messages are displayed regardless of<br>e display is not affected. |
| Heat       |                                                                                                    |                                                                                                    |
|            | Displays the internal<br>Fahrenheit and Celsiu                                                                                                 | I temperature of the unit. Press Set to toggle between us.                                                                                                    |
| A-Cut      |                                                                                                    |                                                                                                    |
|            | Automatically mutes t<br>is flagged as Non Au<br>set to On. Set to Off<br>will flash when the un                                               | the analogue outputs if the selected AES/EBU data stream<br>Udio. This gives useful protection and should normally be<br>to disable Auto-Muting. To warn you of this, the Mute LED<br>it is not muted.                                                                                                    |
| IMPORTANT! | Auto-Muting should<br>prevent the unit mu<br>Monitoring such da                                                                                | l not be disabled unless absolutely necessary as this will<br>uting if data errors occur or a non-audio CD is played.<br>ta can cause loudspeaker and hearing damage!                                                                                                    |
| A-Sel      |                                                                                                    |                                                                                                    |
|            | When set to On, au<br>inputs connected to a<br>AES2, AES3, AES4,<br>the unit will select th<br>different input by pres                         | tomatic input selection is active. The unit will detect the<br>an active source and select one in the priority order AES1,<br>BNC. If the selected input is disconnected or turned off,<br>he active input with the highest priority. You can select a<br>ssing the appropriate button.                                                     |
|            | You might wish to us<br>input, with a backup<br>If the main signal fails<br>wish the dCS 954 to<br>which input you are u                       | se this function when a main signal is being fed into one<br>signal from another source being fed into a different input.<br>s, the unit will automatically switch to the backup. Or, if you<br>o just play whatever you plug into it, and not worry about<br>sing, you might wish to set A-Sel to On.                                      |
|            | If the I-For menu item<br>read the multi-wire for<br>selecting Dual or Qu<br>incorrectly set, the un                                           | n ("Input Format", see page 25) is set to Auto, the unit will<br>ormat from the message flags in the AES3 data streams,<br>and AES groups as necessary. If the message flags are<br>it may set the wrong multi-wire format.                                                                                                    |

If the input format is set to Single, Dual or Quad AES format, the unit will ignore the message flags and group the AES inputs accordingly.

Set A-Sel to Off to disable automatic input selection.

#### RS232

Displays - and allows access to – the unit's RS-232 identity code (an address between 0 and 99). This is used by the remote control software to send specific messages to specific units. Use Up and Down to change this address if you are operating several units in a multichannel set up. The RS-232 control formats and procedures are covered in more detail in section "RS-232 Remote Control Interface" starting on page 56

#### Ref In

Displays and sets the mode of the **AES Reference In/Out** connectors. The options are:

| Route            | <b>Reference Out</b> (connected in parallel with <b>Reference In</b> – beware!) is internally driven with the selected AES input signal.<br>If the input is Dual or Quad AES, the data on the lowest of <b>AES1</b> or <b>AES3</b> appears on <b>Reference Out</b> .                                                                                                    |
|------------------|----------------------------------------------------------------------------------------------------|
| Loop             | If <b>BNC</b> is selected, there is no output.<br>The unit attempts to lock to <b>Reference In</b> , which is<br>looped through to the <b>Reference Out</b> , with no<br>termination resistor (termination is then about $1k\Omega$ ,<br>so several units can be daisy chained).                                                                                                    |
| Loop.t           | As above, but terminates the input to achieve $110\Omega$ . Use at the end of a daisy chain.                                                                                                    |
| ddC              | Converts the data on the selected input to single<br>AES and sends it to <b>Reference Out</b> .<br>The data on a Single AES input is copied with no<br>conversion.<br>The data on a Dual or Quad AES input is converted<br>to Double speed Single AES. 176.4kS/s is<br>converted to 88.2kS/s and 192kS/s is converted to<br>96kS/s.<br>If <b>BNC</b> in <b>SDIF</b> mode is selected, the output is AES<br>clock with no data at the Word Clock rate.<br>If the input is 4-wire DSD, the data is converted to<br>SDIF format DSD <b>and sent to the SDIF inputs</b> . |
|                  | <b>SDIF Ch1</b> is checked first before the SDIF inputs are changed to DSD outputs.                                                                                                    |
| In DDC mode, the | analogue outputs are generally muted because the units                                                                                                    |

# IMPORTANT!

In DDC mode, the analogue outputs are generally muted because the units resources are used to perform a digital to digital conversion. They are not muted if the input is 4-wire DSD.

*IMPORTANT!* When using the Remote Control, each unit in the daisy chain MUST be set to a different RS-232 address.

#### Tone

(**Tone** Generator). This controls an internal Tone Generator, whose level and frequency can be adjusted. Pressing **Set** enters a submenu, which accesses the following functions:

| Level  | The output level in dB0. It can be changed in 0.1dB steps using the $\Box p$ and $\Box own$ buttons. Press Set to accept the change. The rate of change accelerates if the button is held down. The range is from 0dB0 to -120dB0.   |
|--------|----------------------------------------------------------------------------------------------------|
| Freq   | The output frequency, in kHz. It can be changed by using the Up and Down buttons. Press Set to accept the change. The rate of change accelerates if the button is held down. The step size becomes progressively smaller below 1kHz. |
| On/Off | Toggles whether the Generator is on or off.                                                                                                    |
| Up     | Allows the menu to be re-entered to set other functions. Alternatively, if left, the menu will just time out, keeping the last settings.                                                                                             |

The frequency range is from 1Hz to 99kHz but the level rolls off at the extremes, due to anti-image filters in the analogue circuitry. The Generator output level is within -0.1dB from less than 10Hz up to 50kHz.

The Tone Generator works standalone, without a digital input. If locked, the unit will be unlocked when the Generator is turned on. At power up, the Generator is always set to Off, 1 kHz and -18 dB0 – this is a safety measure.

If very fine frequency resolution is wanted, RS-232 control will give mHz frequency resolution. See section **"RS-232 Remote Control Interface"** starting on page 56.

The tone generator is very pure – it is a good analogue source.

IMPORTANT!

To avoid damage to your ears, loudspeakers and power amplifiers, use the Tone Generator with care.

Sys

**Sys**tem phase check. This turns on a full-scale test signal for checking absolute output phase on an oscilloscope.

*IMPORTANT!* To avoid damage to your ears, loudspeakers and power amplifiers, use the Sys option with care. Turn your system volume level well down before using this feature!

Turn this option On, the display will flash Sys On and the waveforms shown below will appear on the analogue outputs. The top waveform is from the left channel, the bottom is from the right.

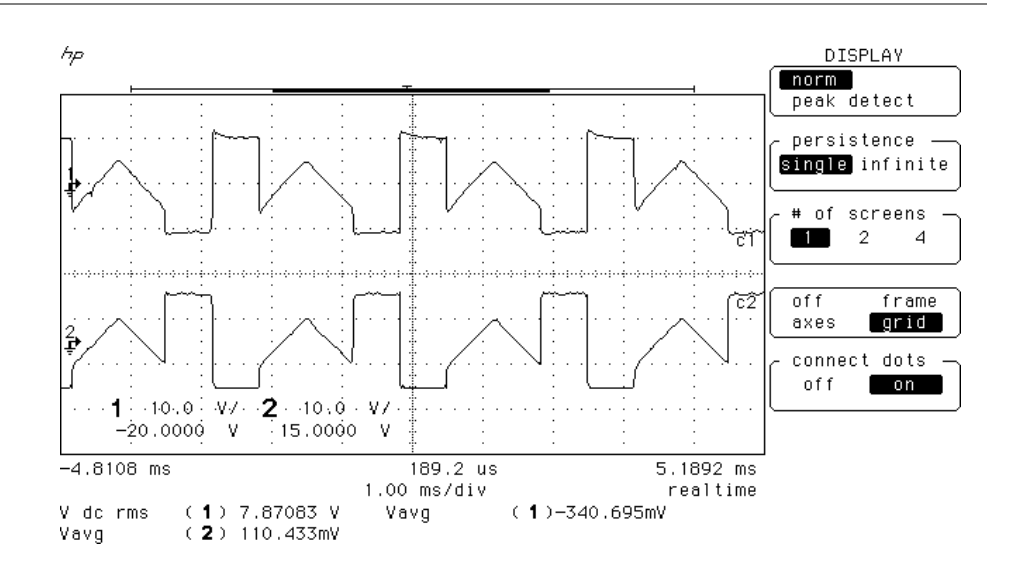

Figure 5 – In-phase Sys waveform

Referring to Figure 5, if the triangular sections point up, that channel is in phase. A triangular section pointing up with a rectangular block on its left side indicates left channel. A rectangular block on the right indicates right channel.

Figure 6 shows the waveforms with both channels inverted.

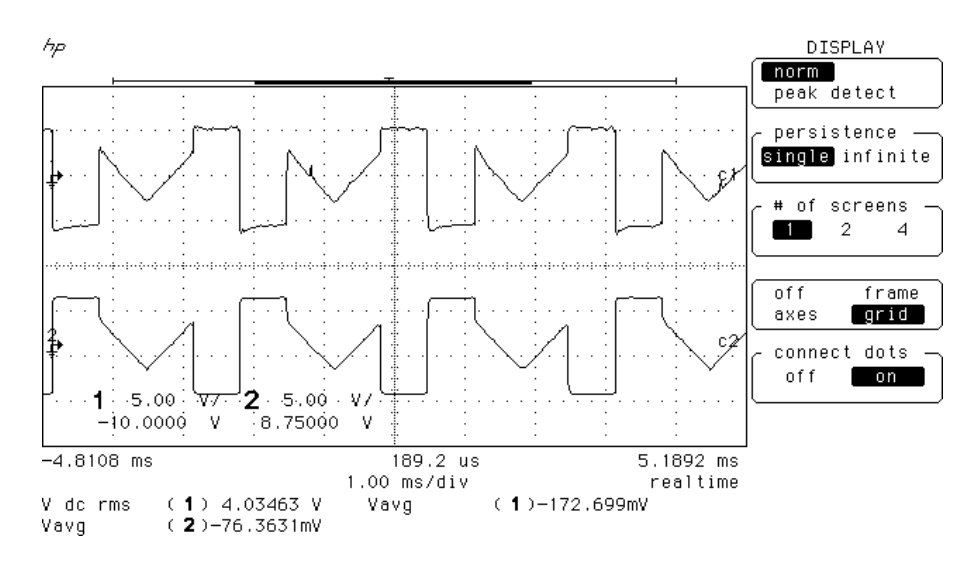

Figure 6 – Out-of-phase Sys waveform

These waveforms are not affected by the setting of the **Phase** button.

Set Sys to Off when you have finished checking. Sys is turned off at power down.

#### I-For

(Input **For**mat). Sets the AES input multi-wire format Input **For**mat. There are 4 options:

| Auto  | The message flags on the selected input are checked and the format is automatically set to |
|-------|--------------------------------------------------------------------------------------------|
|       | Single Duel or Oued AES Duel AES must be                                                   |
|       | Single, Dual of Quad AES. Dual AES must be                                                 |
|       | connected to AES 1 & 2 or AES 3 & 4.                                                       |
| US[1] | User-selected Single AES mode.                                                             |
| US[2] | User-selected Dual AES mode.                                                               |
| US[4] | User selected Quad AES mode.                                                               |

You can over-ride any setting using the AES1 – AES4 buttons.

In Dual or Quad AES modes, the unit will warn you of missing wires with a display like 1-34 (**AES2** not connected for Quad AES). Swapped wires causes a display like 1243 (**AES3** & 4 swapped). The checking relies on correct messaging and may not work with non-*dCS* equipment.

#### Filt

(Filter). Selects one of several anti-image<sup>3</sup> filter responses. The filters should be evaluated by ear. Filt1 gives the sharpest cut off, just below half the sampling frequency. This is the normal setting. Filt2, Filt3, Filt4 give progressively more relaxed responses, slightly degrading the Nyquist image performance but sharpening the impulse response. This affects the stereo or multi-channel image. Different filters may be appropriate for different material.

A typical audio signal contains very little signal energy above 10kHz, so there is some justification for relaxing the filter attenuation as 20kHz is approached.

DSD mode also has four filters. Metering DSD is difficult because the high level of ultrasonic noise can cause spurious meter readings. DSD Filt4 is specially designed for metering the 0 - 20kHz band and may not give the best sonic performance.

#### BNC I

(BNC Inputs). In PCM mode, this sets the format of the BNC In connectors.

| SDIF | Configures Ch1, Ch2 and Clk In as an SDIF-2                                  |
|------|------------------------------------------------------------------------------|
| AES  | Configures Clk In to accept AES3 encoded data at TTL levels at up to 96kS/s. |

Select these inputs using the **BNC** button.

If the unit is already locked to SDIF or DSD, the AES option is disabled.

<sup>3</sup> Nyquist images, not stereo images. These are reflections of the pass-band spectrum about Fs/2 caused by any digital-to-analogue conversion process. They must be filtered out by the converter.

#### BNC

(BNC Button). In PCM mode, this controls the operation of the BNC button.

Input Configures the BNC input connectors as a data input. Press the BNC button to select it. Configures the BNC word clock in (Clk In) connector as a reference clock input. Press the BNC button to sync the unit to the Word clock while taking data from one or more of the AES inputs. The BNC LED will light, in addition to the LED(s) for the data source. Press the BNC button again to sync to the data input instead.

This mode of operation enable the unit to sync to one clock source and rapidly switch between other synchronous sources without going through a PLL locking sequence. It might be used, for example, in A/B comparisons or in locking to a house sync, just taking data from AES feeds.

If the unit is already locked to SDIF or DSD, the RefCl option is disabled.

#### BNC O

|       | (BNC Output). In Po<br>(Clk Out). | CM mode, this sets the format of the BNC Out connector                                                                                                    |
|-------|-----------------------------------|----------------------------------------------------------------------------------------------------|
|       | SDIF                              | Sends out SDIF Word Clock on the Clk Out connector. The unit must be locked to generate an output                                                                                                    |
|       | AES                               | Sends out AES3 coded data at TTL levels, at up to<br>96 kS/s on the <b>Clk Out</b> connector. This works<br>when the unit is locked to Single AES, SDIF or<br>BNC - AES input.                                                                                                    |
| Panel |                                   |                                                                                                    |
|       | (Panel Control). Se               | ts the operation of the <b>Phase</b> and <b>De-Emphasis</b> buttons.                                                                                                    |
|       | Phase<br>Vol                      | Sets the two buttons to their standard functions.<br>The two buttons act as a digital volume control.<br><b>Phase</b> reduces the <b>Volume</b> in 0.1dB steps, while<br><b>De-Emphasis</b> increases the <b>Volume</b> . The change<br>accelerates if a button is held down. The range is<br>0dB to -20dB. |
| Phone |                                   |                                                                                                    |
|       | dCS telephone number              | er scrolls across the display.                                                                                                    |
| Facs  |                                   |                                                                                                    |
|       | dCS fax number scro               | lls across the display                                                                                                    |
| Part  |                                   |                                                                                                    |
|       | The control board pa              | rt number (version) scrolls along the display.                                                                                                    |

#### S-No

The control board serial number scrolls along the display. You will need something to write this on, if you call us for help.

#### Flip

(**Flip** channels). Normally set to Off. If you find the Left and Right outputs from your system are reversed due to a connection error, set Flip to On to digitally swap them back. The main display shows Flip.d while this feature is turned on. Flip is not stored at power down so you should correct the error and turn Flip Off.

#### Loc

(Lock/Unlock front panel). Front panel Lock, normally  $\bigcirc$ ff. Set to  $\bigcirc$ n to prevent unauthorised changes using the front panel buttons. The menu has to be accessed to turn the lock off again.

#### End

Exits the menu.

# **TYPICAL APPLICATIONS**

# Using a dCS 954 for DSD

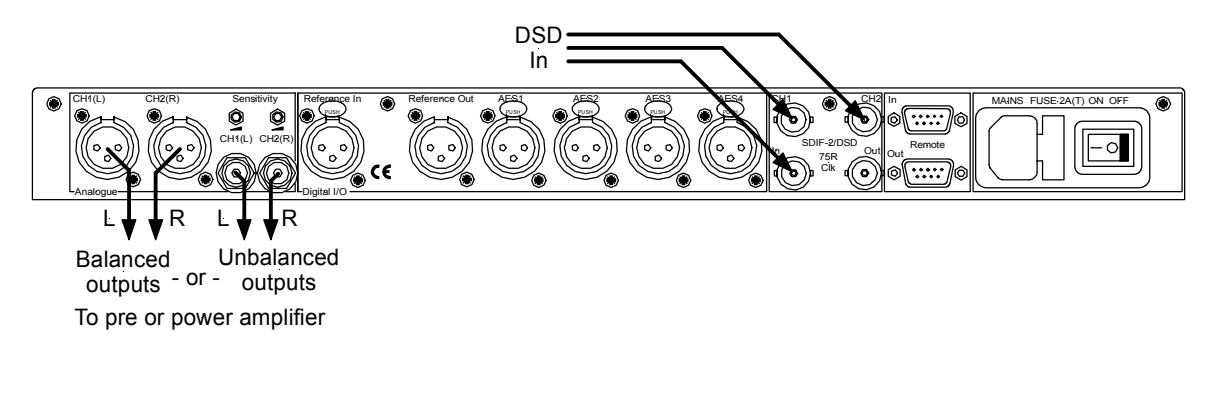

Figure 7 – DSD input configuration

| do this: | Set dSd in the menu to On, press the <b>BNC</b> button. |
|----------|---------------------------------------------------------|
| do this: | Select a filter.                                        |
| do this: | Ensure Mute is Off.                                     |

## Using a Master Clock to Sync a *dCS* 954

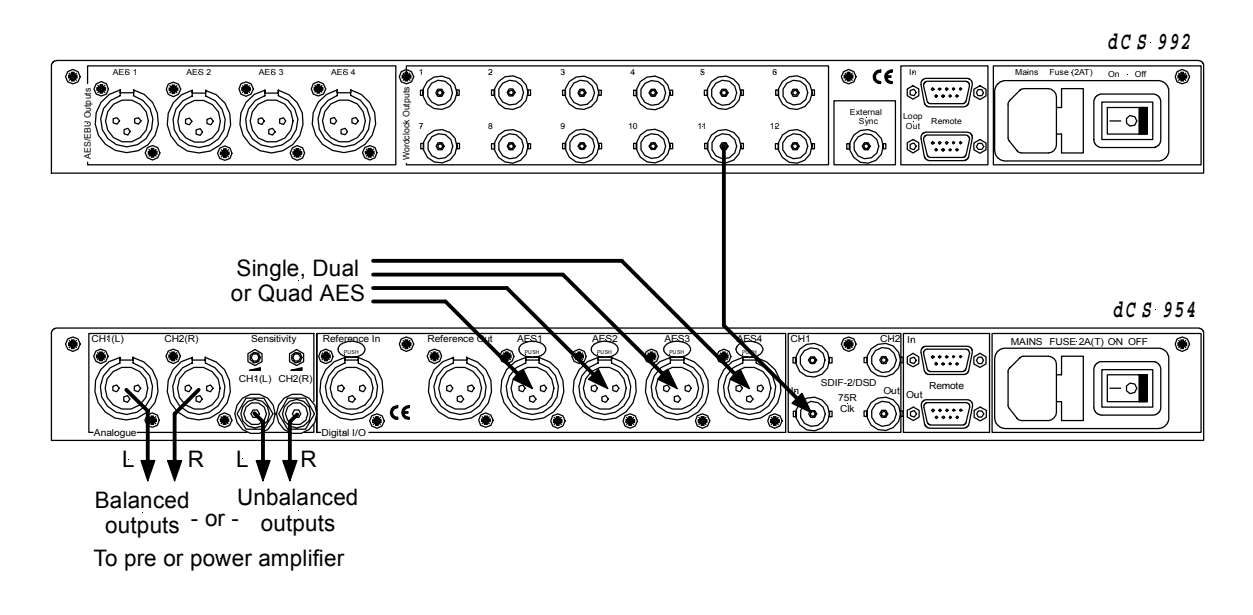

Figure 8 – Syncing a *dCS* 954 to a Master Clock

| do this: | Set BNC in the menu to RefCl.                                           |
|----------|-------------------------------------------------------------------------|
| do this: | Select the required input(s), then press the <b>BNC</b> button as well. |
| do this: | Sync the source to the Master Clock.                                    |

## Replaying DSD from an 8 track 16/44.1 PCM Recorder

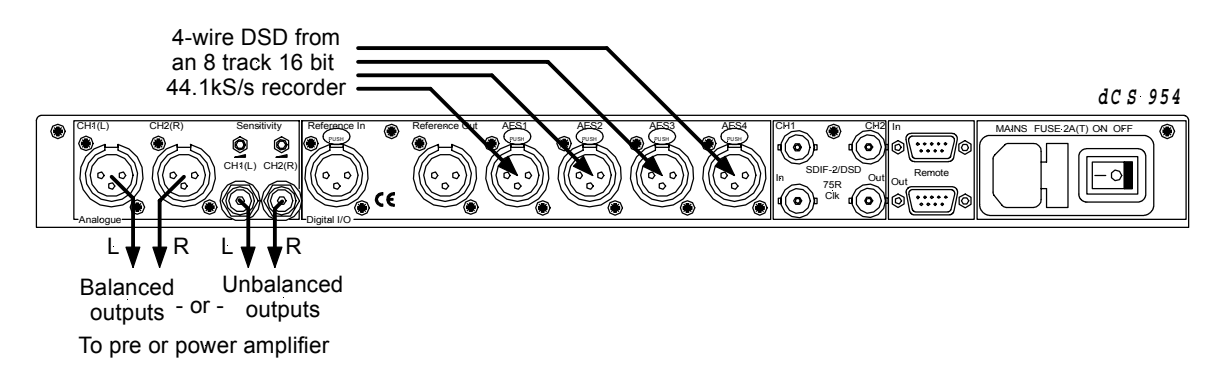

Figure 9 – Replaying 2 channel DSD from an 8 track 16/44.1 PCM recorder

| do this: | Make sure that the unit is in DSD mode.                                                          |
|----------|--------------------------------------------------------------------------------------------------|
| do this: | Connect the 4-wire DSD source, taking care to ensure the wires are in the right order.           |
| do this: | Press <b>AES1</b> to select the 4-wire DSD input, select a filter and ensure <b>Mute</b> is off. |

## **Operating Several Units on One Remote Chain**

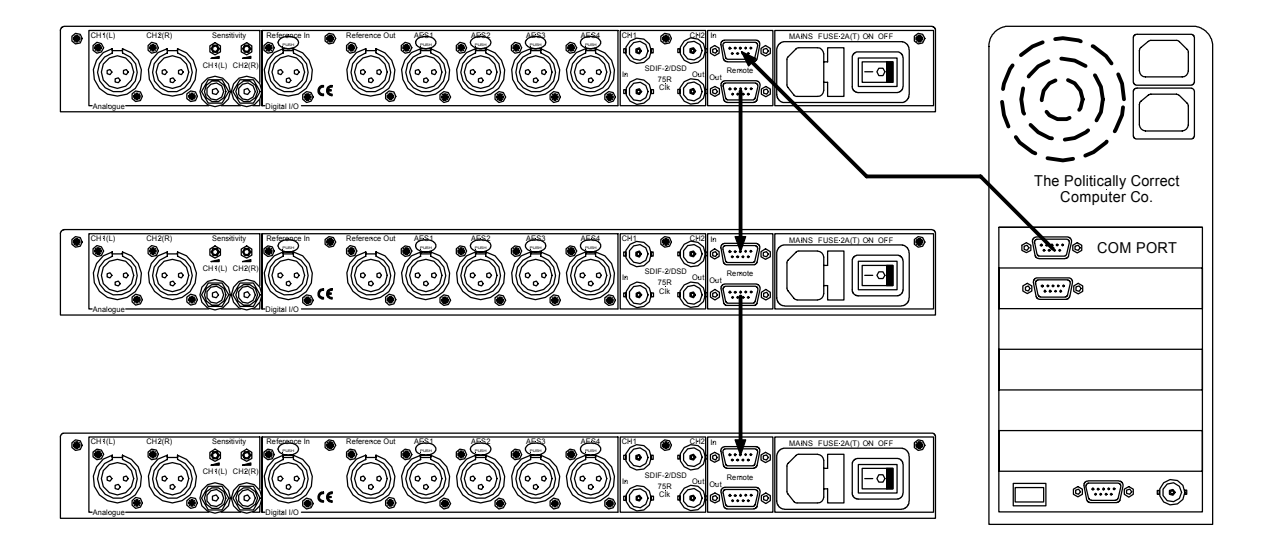

Figure 10 – Multi-unit Remote Daisy Chain

The PC can control several units (up to about 10) on each daisy chain. To make them individually addressable, each unit needs its RS-232 address to be different. They can then be identified, and grouped, in the remote window. A mixture of dCS unit types may be used.

See "Remote In & Out" on page 11 for cable details, and "RS-232 Remote Control Interface" from page 56 for more details.

# Six Channel PCM Set Up

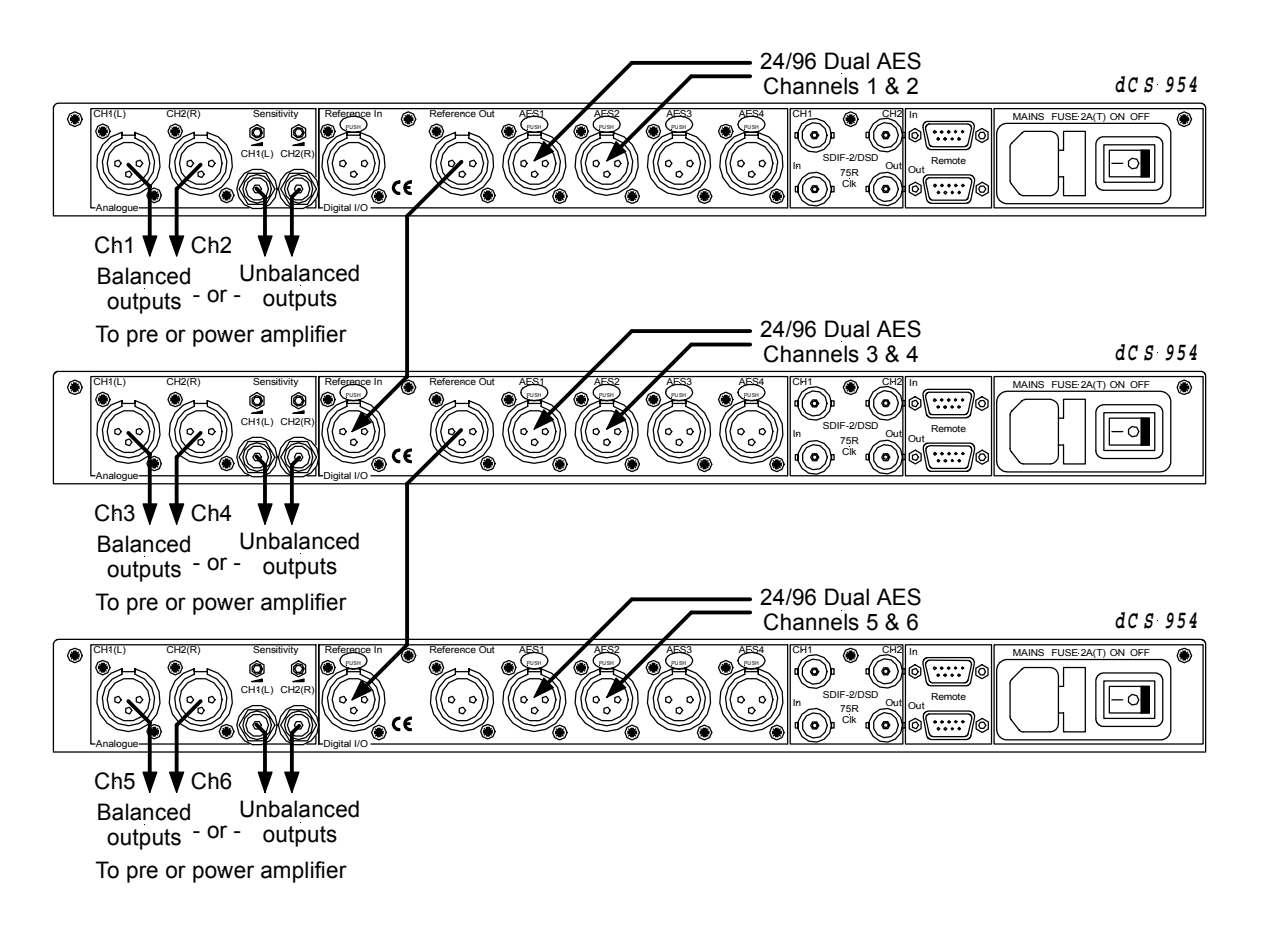

#### Figure 11 – Six channel set up

do this: The top *dCS 954* needs to have its Ref In option set to Route, the middle one to Loop and the bottom one to Loop.t.

The units self align quite accurately (see section "**Sample Alignment**" on page 41 onwards). Alternatively, Word Clock may be used as the syncing method, with no special set ups.

If the six channels are not bit-aligned, all three units should be slaved to their AES inputs, rather than **Reference In**.

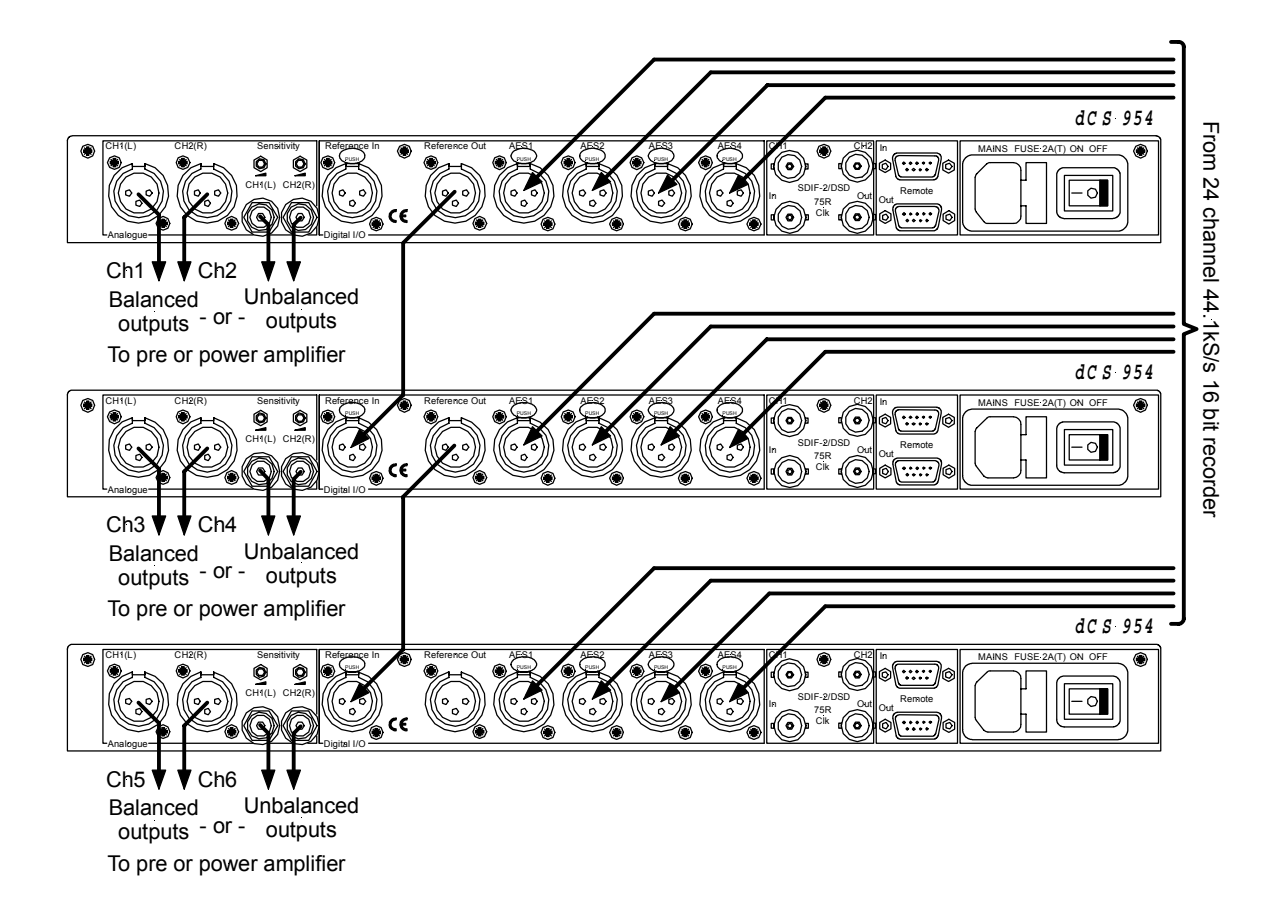

## Replaying 6 channel DSD from a 24 track 16/44.1 PCM Recorder

Figure 12 – Replaying a 6 channel DSD recording from a 24 track 16/44.1 recorder

| do this: | The top <i>dCS</i> 954 needs to have its Ref In option set to Route, the middle |
|----------|---------------------------------------------------------------------------------|
|          | one to Loop and the bottom one to Loop.t.                                       |
| do this: | Set all 3 units to DSD mode and press AES 1 to select the 4-wire DSD            |
|          | input.                                                                          |
| do this: | Take care to ensure the input cables are connected in the right order.          |

S: Take care to ensure the input cables are connected in the right order.
The units self align quite accurately (see section "Sample Alignment" on page of the section and the section of the section of the s

The units self align quite accurately (see section **"Sample Alignment"** on page 41 onwards). Alternatively, Word Clock may be used as the syncing method, with no special set ups.

The source could be three 8-track recorders slaved together. The data streams must be bit-sync'ed.

# Replaying 8 Channel P3D DSD

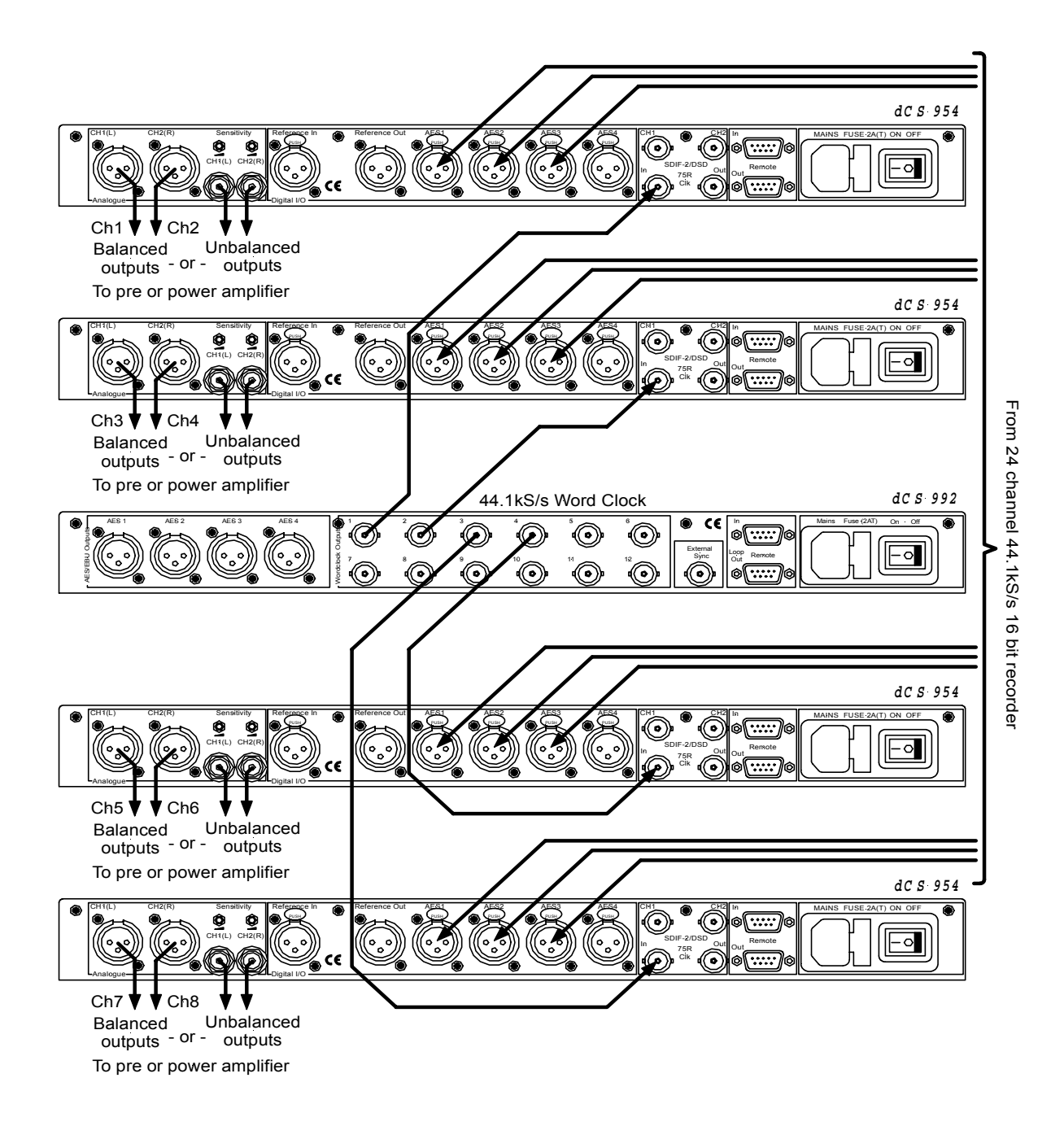

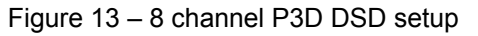

Four P3D capable units and a Master Clock can be used as above to convert 8 channels of P3D encoded DSD.

do this:Set all 4 DACs to dSd3 mode on the DSD menu page and press the<br/>AES1 button to select the P3D input.do this:Select a filter and ensure Mute is off.

# Upsampling a CD

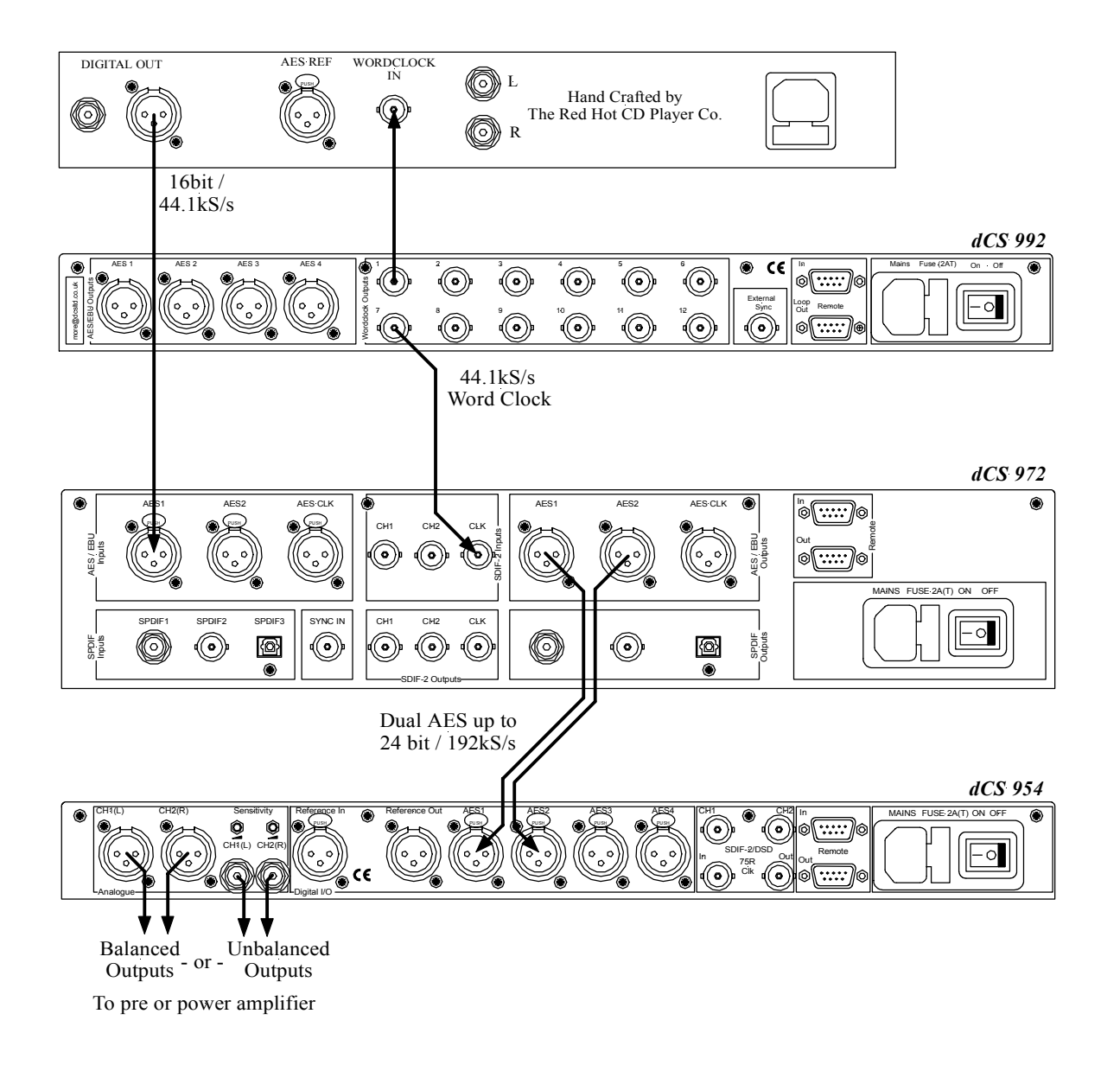

#### Figure 14 – Upsampling a CD to 24 bit / 192kS/s

| do this:   | Set the <i>dCS</i> 972 Input Frequency to Auto, Output Frequency to 192kS/s, Output Mode to Dual AES, Sync Source to Word Clock. |
|------------|----------------------------------------------------------------------------------------------------|
| do this:   | Set the <i>dCS</i> 954 to Dual AES on AES1 & 2, Mute to Off and select a filter.                                                 |
| IMPORTANT! | DO NOT lock the <b>dCS 954</b> to the <b>dCS 992</b> or the audio output will be full scale noise!                               |

The Master Clock is optional – it helps reduce jitter. If you don't have a Master Clock, you can slave the dCS 972 to the CD player by setting Sync Source to Audio Input.

# Converting Quad AES to Single AES

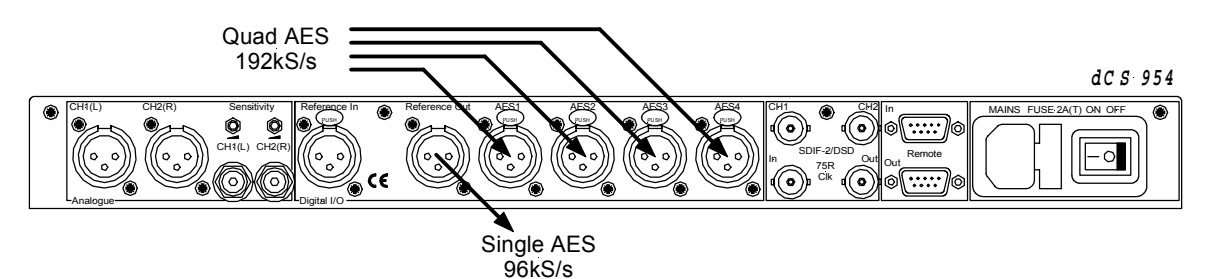

Figure 15 – Converting Quad AES to Double speed Single AES

| do this:   | Select Quad AES and set the Ref In menu item to ddC.                                   |
|------------|----------------------------------------------------------------------------------------|
| IMPORTANT! | While the unit is performing a sample rate conversion, the analogue outputs are muted. |

The unit will also convert 176.4kS/s to 88.2kS/s.

# Converting 4-wire DSD to SDIF DSD

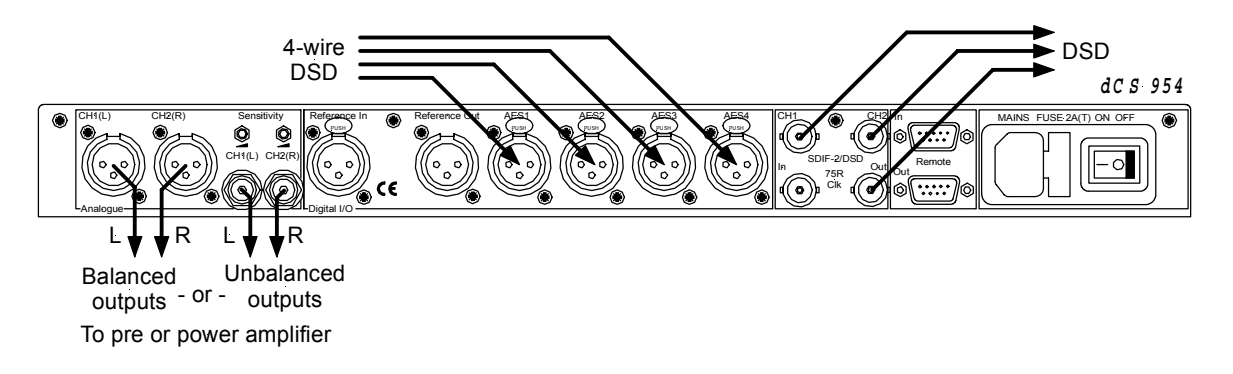

Figure 16 – Converting 4-wire DSD to SDIF DSD

| do this:             | Set the dSd menu operation.                   | item to Or                             | n and pres    | s AES1 | to select | 4-wire | DSD |
|----------------------|-----------------------------------------------|----------------------------------------|---------------|--------|-----------|--------|-----|
| do this:<br>do this: | Set the Ref In menu<br>Select a filter and en | item to dd<br>sure <mark>Mute</mark> i | C.<br>is off. |        |           |        |     |
## Replaying 24/192 from 2 Nagra-D recorders

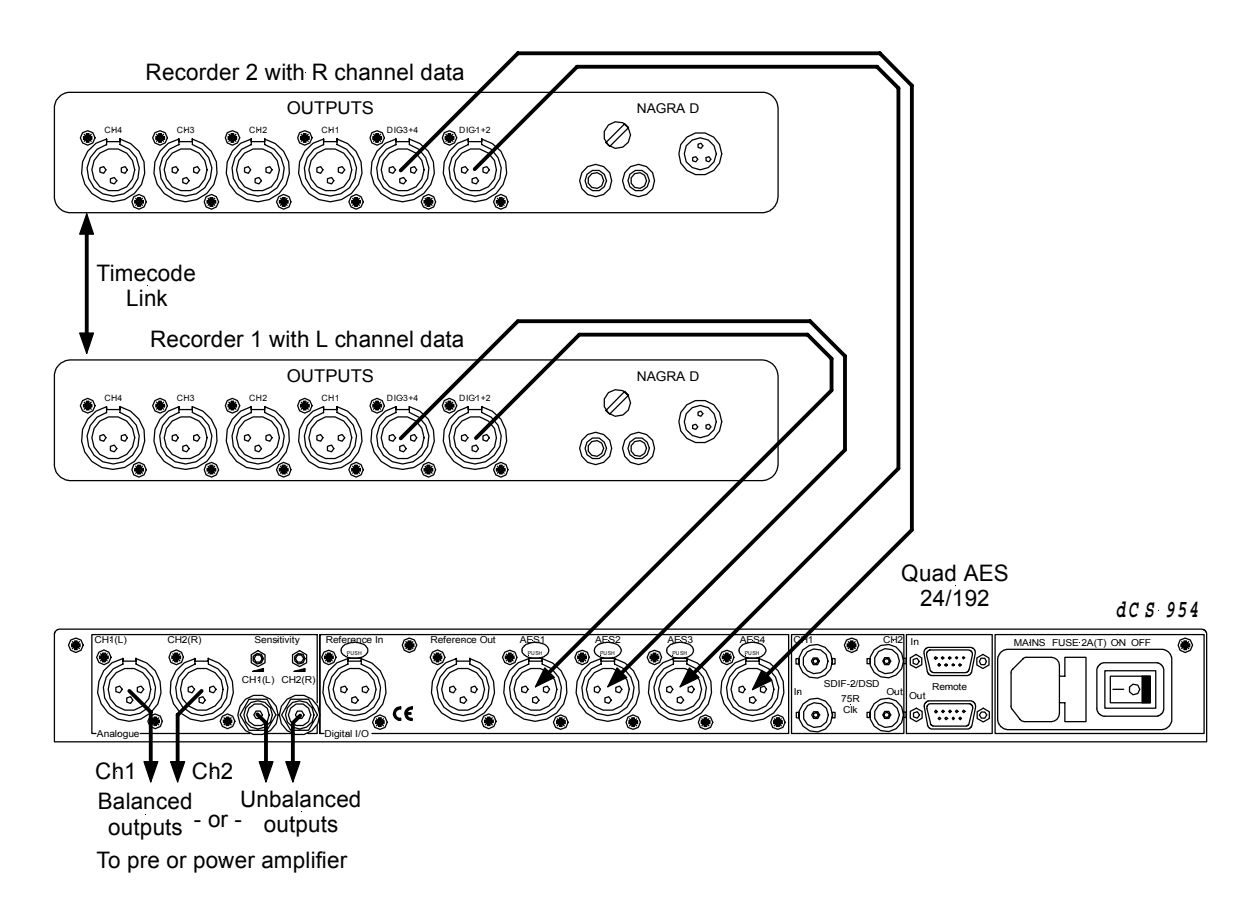

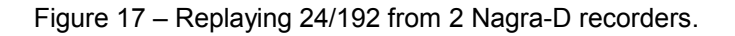

Quad AES 24/192 recordings split between 2 tapes may be played back as shown. The 2 Nagra-D recorders must be fitted with special hardware and software to achieve this – contact Nagra for details. The *dCS* 954 allows for small timing discrepancies between the AES1/2 pair and the AES3/4 pair.

## *dCS 954* TECHNICAL INFORMATION

## Anti Image Filtering

The *dCS 954* offers a choice of 4 anti-image filters on most sample rates. These filters affect the ultrasonic part of the spectrum - 20 kHz upwards.

The unit is a DAC, with an output data rate set by the interface standard used. The bandwidth of the oversampling converter used is high, and so any signals that are in the input data will produce Nyquist images<sup>4</sup> in the output signal if they are not removed by filtering. The demands on this anti-image filter can be quite severe at the lower ("normal") sample rates - it must pass signals in the audio band (0 - 20 kHz) unimpaired, but it must remove images above Fs/2. This can result in a very sharp filter, and it is an unavoidable mathematical result that sharp filters have a poor, ringing, transient response. One effect of the ringing is to spread the energy in a transient over a significant period of time (it can be up to 1 ms). This seems to affect the stereo image that the ear would otherwise form.

One can trade off filter roll-off and energy smear - more relaxed roll-off gives less energy smear, but it may allow some of the signals in the input data to form audible images in the output signal. A signal containing Nyquist images can be corrected only by applying a sharp low-pass filter. However, as far as the ear is concerned, this may not matter. The ear can tell the frequency of a signal - up to a point. As the frequency rises, the accuracy with which the ear can tell what the frequency is decreases, and above a limit, all the ear can tell is that there is a signal, and it is above ... kHz. It can tell no more. So - it may be that a small amount of Nyquist imaging is acceptable to the ear.

The filters that we have included give increasingly good energy smear performance, and consequently have increasingly relaxed roll off. FiLT1 gives the sharpest roll off, with no Nyquist images, but the worst energy smear. Then as the number increases the smear decreases, but the imaging increases. Try them, to see which you prefer.

You may find that for different material, different filters are appropriate - and you may find that for different stages in the recording and mastering process, different filters are appropriate.

Our users tell us that they find the ability to select different anti-image filters very useful. Generally for classical music, number 2 is preferred while 3 & 4 are popular with users recording rock and jazz. Opinions differ widely – so try them for yourself.

The *dCS 954* uses linear phase FIR filters to avoid the limit cycle problems that come with many IIR filters. Linear phase gives filters a symmetrical transient response before and after a transient ("pre-ringing"). The passband may or may not have a ripple<sup>5</sup>, depending on the filter being used. The stop band is typically below -110dB0 and can be as low as -130dB0.

See, for example "Principles of Digital Audio", 3rd Edition, by Ken C Pohlmann (McGraw-Hill Inc, 1995)
 Filters always have some ripple. For "zero ripple" filters this is in the μdB to pdB region.

## Clocking

The sample clock quality significantly determines the performance of a DAC.

The highest quality clocks that are available are crystals, so we use these. The *dCS 954* uses one of two on-board voltage controlled crystal oscillators (VCXOs) as a clock source – one for 48 kS/s related outputs and one for 44.1 kS/s related outputs. When the unit is slaved to an external source, the appropriate VCXO is selected and synchronised to this by a phase locked loop (PLL). The PLL is of a special narrow bandwidth type, that provides a high degree of "clock cleaning" - but even so, signal quality may degrade if particularly poor source clocks are used. A consequence of the narrow bandwidth is that it takes quite a long time for the PLL to lock to a new clock frequency – of the order of 2 seconds. The PLL uses DSP assistance to keep this time acceptable.

#### Synchronising to source

| Pull in range | > $\pm$ 300 ppm about nominal frequency |
|---------------|-----------------------------------------|
| Lock in time  | < 2 seconds for most situations         |

The PLL is very robust, and will lock to very poor signals if necessary. Data is decoded using a much wider band (faster) PLL, so AES3 type low frequency jitter on the input clock can be handled, and will be cleaned.

If you need to synchronise several items of digital equipment, we recommend using a *dCS 992* Master Clock.

There is a further discussion of some types of timing error in section "**Jitter and PLL bandwidths**" on page 68.

## DSD

DSD is a single bit very high sample rate (2.822 MS/s) format, where the single bit words are heavily noise shaped to push noise energy above the audio band. The frequency response is very high (well above 100kHz) although at these high frequencies, much noise is also present.

The SACD format sets 0 dB0<sub>DSD</sub> to be 6 dB below the peak to peak level one might expect a full scale sinewave to occupy. This ensures that artefacts that begin to occur at the limits of the DSD range at the production stage do not move down into the audio band.

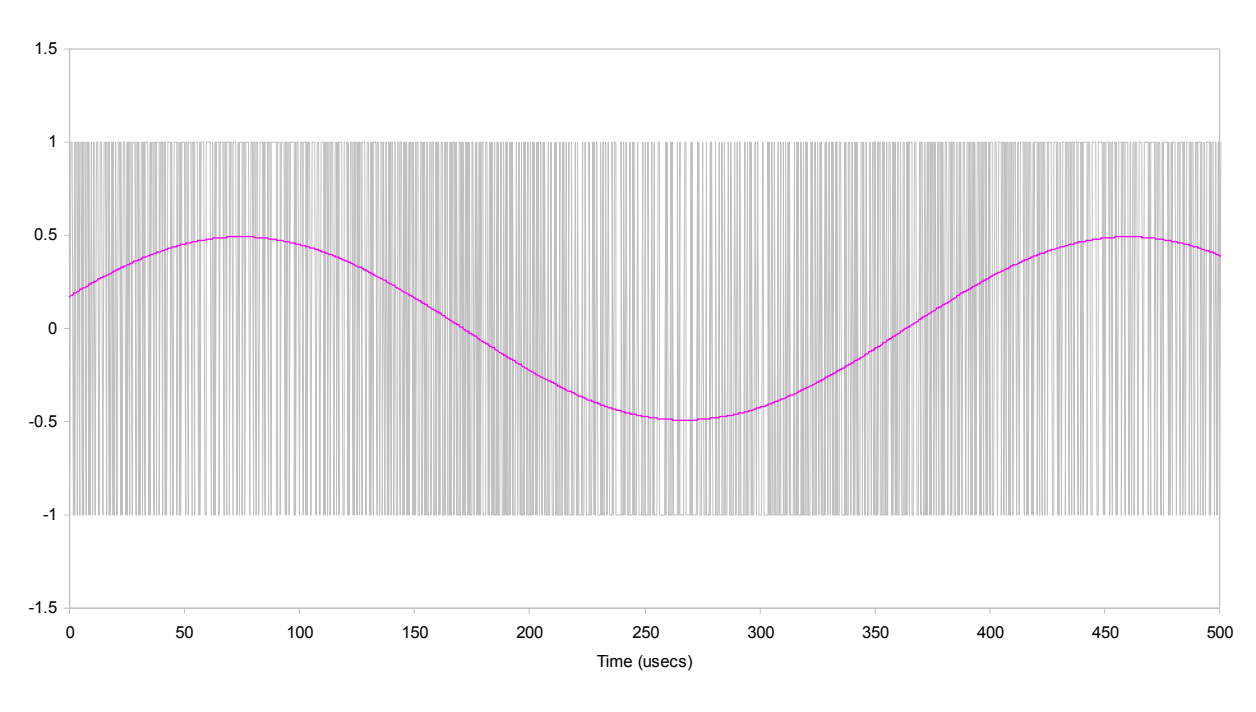

DSD Format, showing Full Scale Signal dCS 972 SW v1.54

Figure 18 – DSD, showing DSD full scale

DSD has only two levels – printer artefacts make it look like more.

Electrically, TTL levels are used. There is no framing or block structure, and each channel uses one BNC connector. The Word Clock uses the third connector. See "**DSD on SDIF-2**" on page 54.

## Sample Alignment

The *dCS 954* aligns samples such that Word Clock Out aligns with AES3 samples out (Reference Out), the rising edge of Word Clock Out aligning with the start of the first illegal code in the X,Z subframe preamble and the falling edge aligning with the start of the Y subframe preamble.

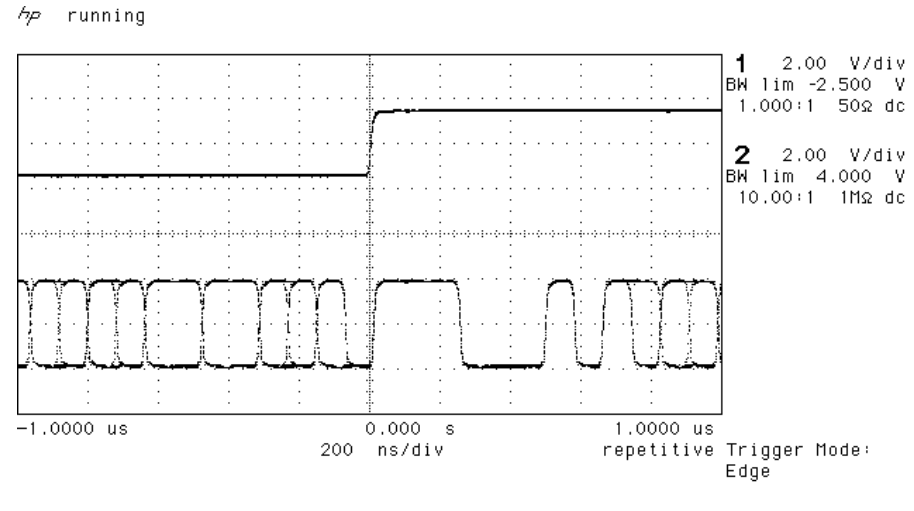

**<sup>1</sup>** \_**∱** 678.1 mV

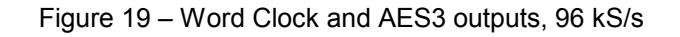

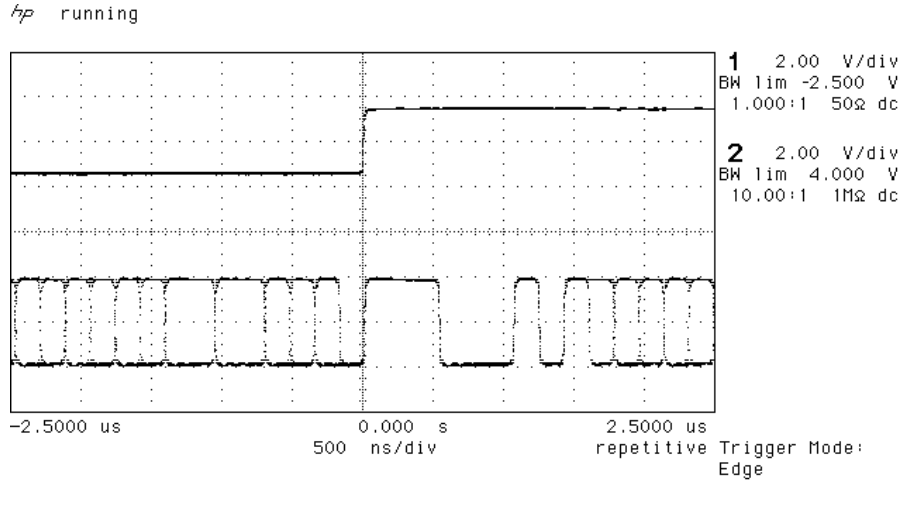

**1** \_**f** 678.1 mV

Figure 20 – Word Clock and AES3 outputs, 44.1 kS/s

When Word Clock In is used as a sync source, in and out are related as below. The lower waveform is the output, the upper one is the input. The misalignment is less than about 40ns. The scope shots below were taken with the unit sync'd to Word Clock In.

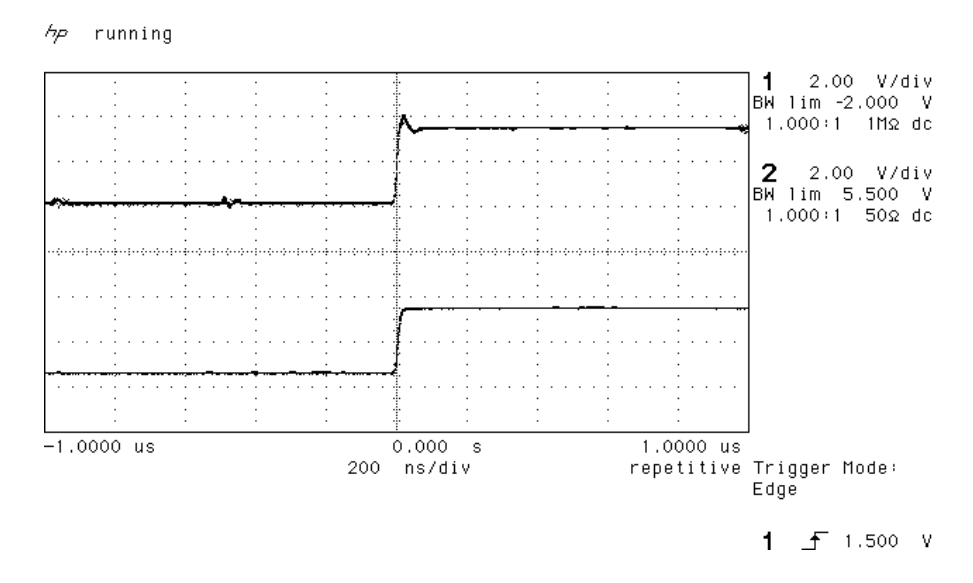

Figure 21 – Word Clock In to Word Clock Out, 96 kS/s

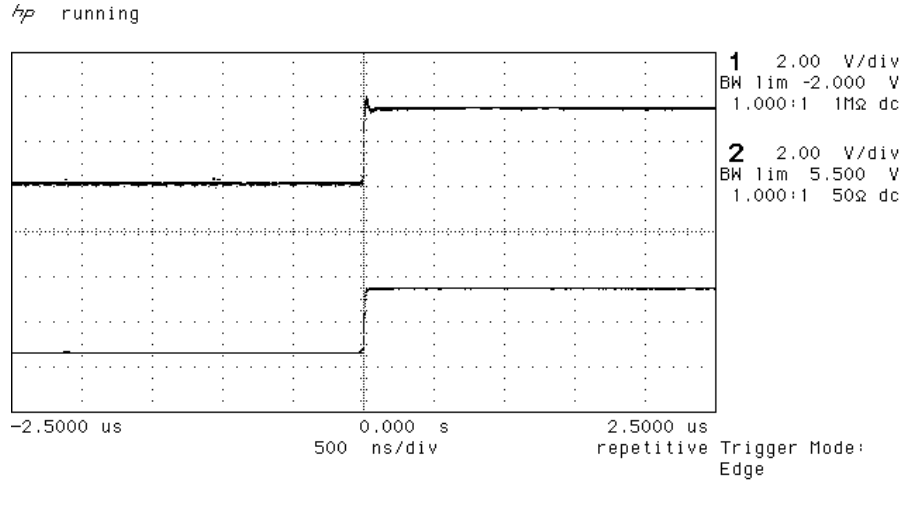

1 \_f 1.500 V

Figure 22 – Word Clock in to Word Clock Out, 44.1 kS/s

AES3 in and out (Reference Out) are related as below, where they are at the same sample rate, and the AES3 input is used as a sync source. The alignment is better than 40ns. Input is at the top of the displays, output is at the bottom. Signals are at the sockets on the *dCS* 954, the unit was slaved to AES1 and the Ref In menu item was set to Route.

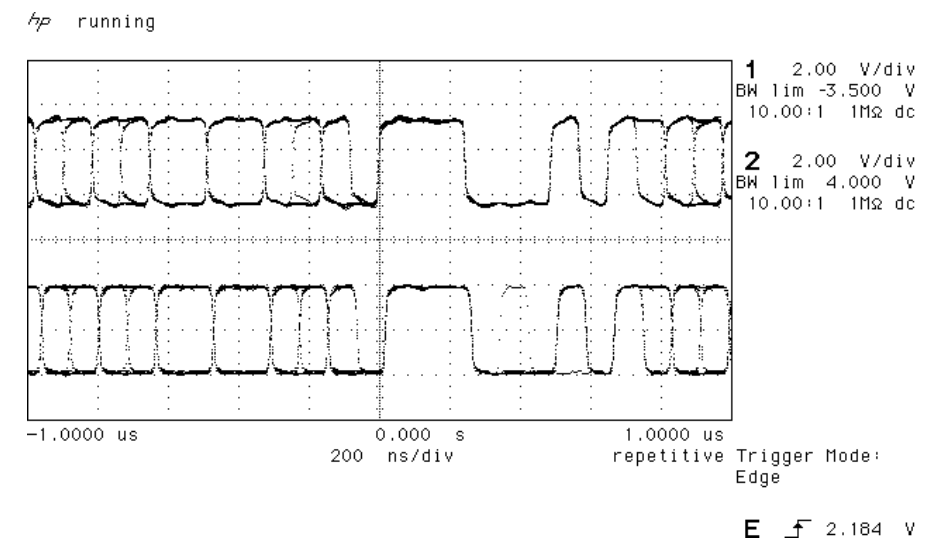

Figure 23 - AES3 in to AES3 out, 96 kS/s

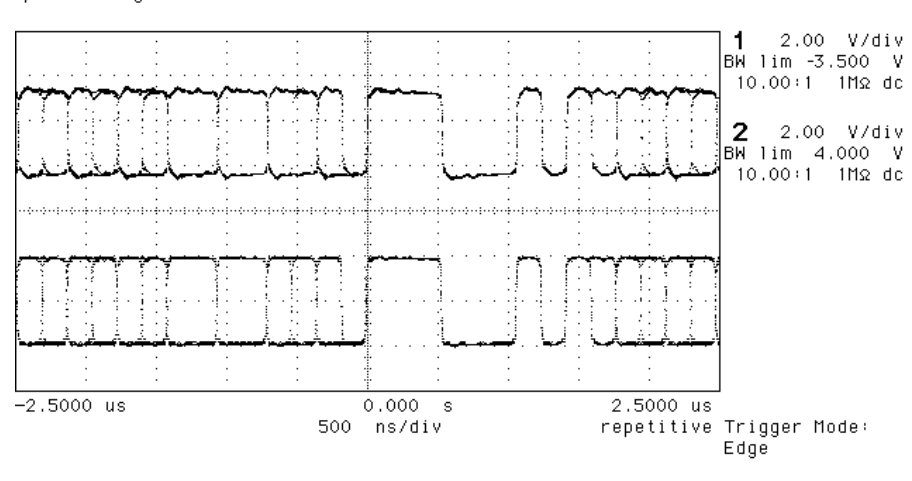

E \_f 2.184 V

*hp* running

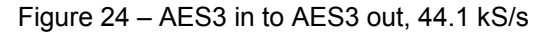

# AES3 Reference Out is also related to the phase of Clk In. The scope shots below were taken with the unit sync'd to Clk In

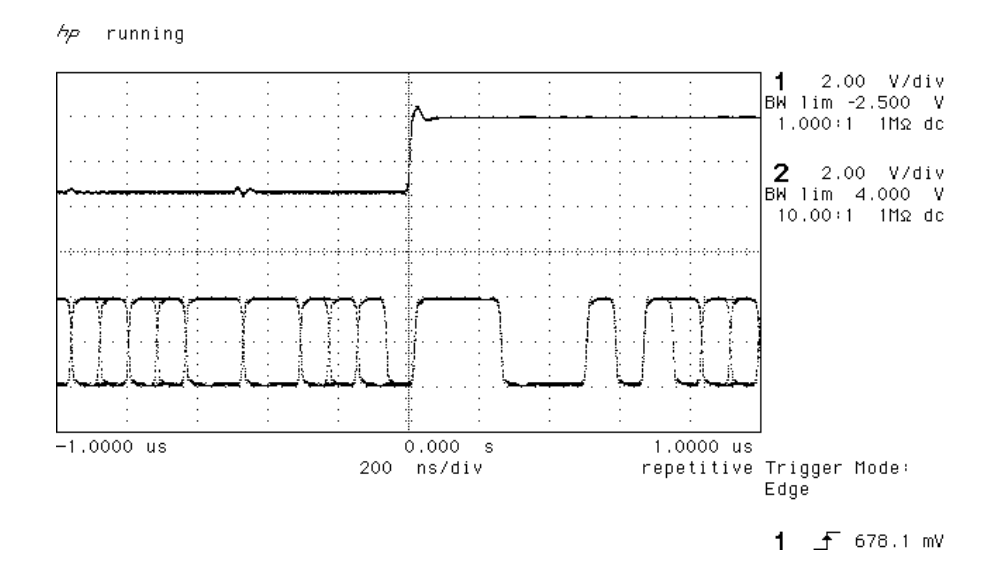

Figure 25 - Word Clock In to AES3 Reference Out, 96 kS/s

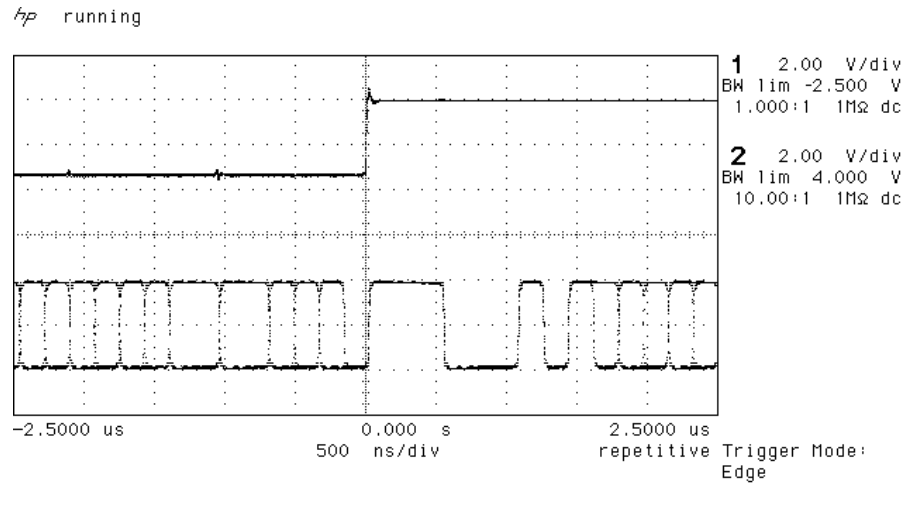

**1** \_**f** 678.1 mV

Figure 26 - Word Clock in to AES3 Reference Out, 44.1 kS/s

## **Digital Interface Specifications**

| AES/EBU (AES3)         |       | Input       | Output       |         |
|------------------------|-------|-------------|--------------|---------|
| Туре                   |       | Balanced, o | differential |         |
| Impedance              |       | 110         | 110          | Ω       |
| Sensitivity (unloaded) |       | 1 ~ 10      | 7            | V pk-pk |
| Maximum Wordlength     |       | 24          | 24           | bits    |
| Damage level           |       | > 20        |              | V pk-pk |
| Connector              |       | XLR3 female | XLR3 male    |         |
| Connections            | Pin 1 | Ground o    | or shield    |         |
|                        | Pin 2 | +Signal     |              |         |
|                        | Pin 3 | -Sig        | nal          |         |

Table 4 – AES/EBU i/o specifications

| SDIF-2, SDIF-3 and DSD | Input              | Output             |         |
|------------------------|--------------------|--------------------|---------|
| Туре                   | Single end<br>refe | ed, ground<br>rred |         |
| Impedance              | 100                | 25                 | Ω       |
| Sensitivity (unloaded) | TTL                | TTL                |         |
| Maximum Wordlength     | 24                 | 24                 | bits    |
| Damage level           | > 10               |                    | V pk-pk |
| Time skew              |                    |                    |         |
| Word Clock in / out    | < 4                | 40                 | ns      |
| Connector              | BNC x 3            | BNC x 1            |         |
| Connections            | CH1                | (left)             |         |
|                        | CH2 (              | (right)            |         |
|                        | Clk In             | & Out              |         |

Table 5 – SDIF-2, SDIF-3 and DSD i/o specifications

| Remote control interface | Input / Output         |  |
|--------------------------|------------------------|--|
| Туре                     | RS-232                 |  |
| Level                    | RS-232                 |  |
| Baud Rates               | 1200, 2400, 4800, 9600 |  |
| Data Format              | Contact dCS            |  |
| Connector                | 9 way D type male      |  |

 Table 6 – Remote Control Interface Details

## Analogue Interface Specifications

| Balanced Outputs                    |       |                         |          |  |
|-------------------------------------|-------|-------------------------|----------|--|
|                                     |       |                         | ]        |  |
| Туре                                |       | Balanced, semi-floating |          |  |
| Format                              |       | AES14 : 1992            |          |  |
| Source Impedance<br>(20Hz - 20kHz)  |       | < 3                     | Ω        |  |
| Maximum Load                        |       | 600                     | Ω        |  |
| Noise, unweighted<br>(20Hz – 20kHz) |       | < -110                  | dB0      |  |
| Spurious responses                  |       | < -100                  | dB0      |  |
| (20Hz - 20kHz)                      |       | -110                    | dB0, typ |  |
| Signal Balance @                    | 1kHz  | > 40                    | dB, spec |  |
|                                     | 50Hz  | 45                      | dB, typ  |  |
|                                     | 1kHz  | 53                      | dB, typ  |  |
|                                     | 20kHz | 53                      | dB, typ  |  |
| L – R crosstalk                     |       | < -100                  | dB0      |  |
| (20Hz- 20kHz)                       |       |                         |          |  |
| Level for Full Scale (as shipped)   |       | +14                     | dBu      |  |
| Trim range                          |       | ±6                      | dB       |  |
| Connector type                      |       | XLR3 male               |          |  |
| Connections                         | Pin 1 | Ground or shield        |          |  |
|                                     | Pin 2 | +Signal                 |          |  |
|                                     | Pin 3 | -Signal                 |          |  |

Table 7 – Balanced Output Details

| Unbalanced<br>Outputs |                             |           |
|-----------------------|-----------------------------|-----------|
|                       |                             |           |
| Туре                  | Unbalanced, ground referred |           |
| Source Impedance      | 52                          | Ω         |
| Maximum Load          | 600                         | Ω         |
| Noise, unweighted     | < -110                      | dB0, spec |
| (20Hz – 20kHz)        |                             |           |
| Spurious responses    | < -100                      | dB0       |
| (20Hz - 20kHz)        |                             |           |
| Level for Full Scale  | +8                          | dBu       |
| Connector type        | RCA phono                   |           |

Table 8 – Unbalanced Output Details

## **Frequency Response**

The overall frequency response is determined by the sample rate, the digital filter and the analogue filter. If imaging is to be avoided, all filters must cut-off before Fs/2 is reached, with a margin to allow for sufficient attenuation to be reached to effectively eliminate Nyquist images.

At a sample rate of 44.1kS/s, a flat 20kHz pass band must be maintained with at least 80dB of attenuation above Fs/2 (22.05kHz). This allows barely 2kHz margin between the pass band and the stop band for the filter to do its work, necessitating a very sharp filter.

At sample rates of 88.2kS/s and above, there is so much extra bandwidth available that maintaining a flat 0 - 20kHz audio band is less of a problem. This allows more relaxed filters to be used, resulting in extra sonic benefits.

Frequency responses for all 7 PCM sample rates, set to Filt1, are shown below.

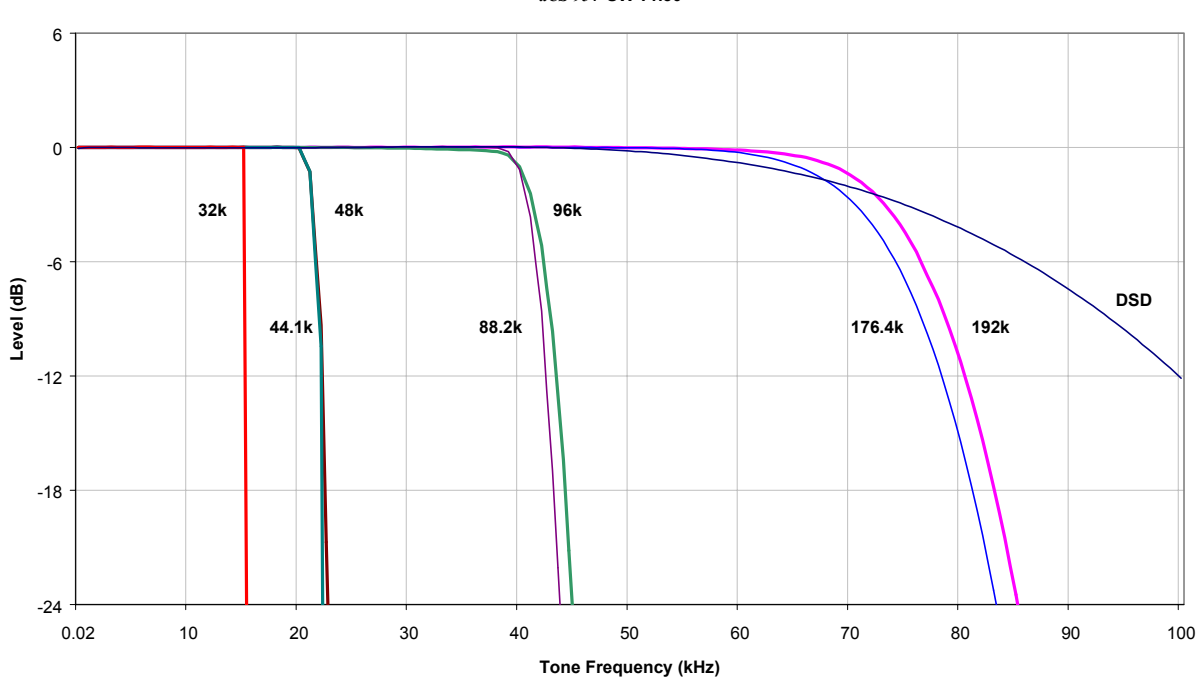

Filter 1 Frequency Responses dCS 954 SW v1.30

Figure 27 – Filter 1 frequency responses

## **Group Delay**

The group delay for a *dCS* 904 and *dCS* 954 ADC and DAC were measured, at different sample rates. The results were as below (they are valid for software up to 1.5x):

|           | Filter 1 | Filter 2 | Filter 3 | Filter 4 |
|-----------|----------|----------|----------|----------|
| 32kS/s    | 1378     | 1378     | 1378     | 1378     |
| 44.1kS/s  | 1335     | 1335     | 1335     | 1335     |
| 48kS/s    | 1258     | 1258     | 1258     | 1258     |
| 88.2kS/s  | 651      | 651      | 651      | 651      |
| 96kS/s    | 530      | 530      | 530      | 530      |
| 176.4kS/s | 253      | 253      | 253      | 253      |
| 192kS/s   | 226      | 226      | 226      | 226      |
| DSD       | 4        | 4        | 4        | 4        |

Table 9 - dCS 904 ADC Group Delay in microsecs, v1.31 software

|           | Filter 1 | Filter 2 | Filter 3 | Filter 4 |
|-----------|----------|----------|----------|----------|
| 32kS/s    | 1692     | 1710     | 1692     | 1700     |
| 44.1kS/s  | 1265     | 1262     | 1251     | 1245     |
| 48kS/s    | 1132     | 1136     | 1142     | 1150     |
| 88.2kS/s  | 517      | 238      | 267      | 191      |
| 96kS/s    | 414      | 210      | 224      | 168      |
| 176.4kS/s | 129      | 129      | 129      | 129      |
| 192kS/s   | 119      | 119      | 119      | 119      |
| DSD       | 23       | 23       | 23       | 23       |

Table 10 - dCS 954 DAC group delay in microsecs, v1.30 software

The delays were measured analogue in to analogue out for a back to back pair. They are the same with SDIF-2 interfacing or AES interfacing. Once the pair had been measured, the DAC group delay was measured from SDIF-2 in to analogue out, and the ADC results inferred.

## AES3 (AES/EBU) Format

#### Message Handling

The AES/EBU interface decodes a data structure that conforms to the *dCS* version of AES3-1992. This contains 28 bits of Manchester encoded data, and a 4 bit near-Manchester encoded preamble in a subframe, and subframes are further assembled in a block and frame structure. Each subframe contains:

- preambles, to allow the receiver to sync up
- up to 24 bits of audio data, transmitted lsb first
- V, a validity bit
- U, a user bit, for the "User Message"
- C, a Channel Status bit, for the "System Message"
- P, a parity bit

The message attached to the AES **Reference Out** depends on the Ref In setting. In Loop or Loop.t modes, it is copied from the **Reference In** data. When set to Route, the message is copied from the lowest numbered AES input selected. When set to ddC with a PCM input, the message is as follows:

| Professional: | On                 |
|---------------|--------------------|
| Emphasis:     | Off                |
| Non-Audio:    | Off                |
| Mode:         | Not indicated      |
| Sample rate:  | (Correctly stated) |
| Source:       | DCS1               |
| Destination:  | null               |

For more information on the way dCS implement the AES3 system message to handle higher sample rates, see the Appendix to this manual. For the formal definition of the AES3 interface, see footnote<sup>6</sup>, from the AES.

#### How Far will AES3 Go?

The AES/EBU format was designed to go reasonable distances, at 44.1 kS/s and 48 kS/s. Figure 28 and Figure 29 below show it over 16 m and 94 m using average cables. The waveform at 94 m can still be decoded, although it is quite degraded. Cable delay is about 5.6 ns/metre.

At 96 kS/s (twice the data rate the format was designed for) the allowed cable length is less. Figure 30 and Figure 31 below show this over 16 m and 94 m. At 16 m the waveforms are still very good, but at 94 m they are really quite unreliable.

We recommend restricting 96 kS/s cable runs to 20 m or less, and using good cable near this length.

<sup>6</sup> AES3-1992 (ANSI S4.40-1992) "AES Recommended practice for digital audio engineering – Serial transmission format for two-channel linearly represented digital audio data".

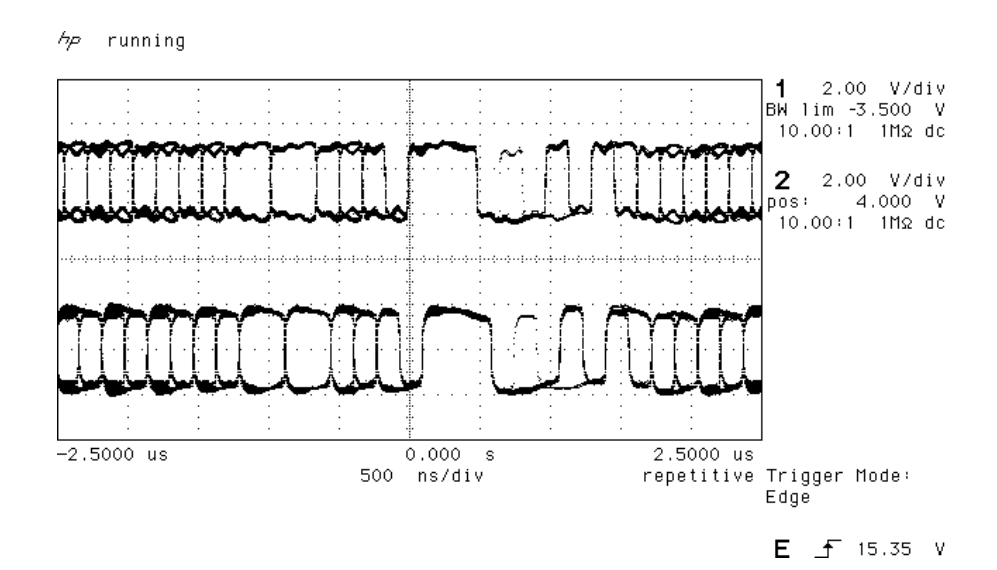

Figure 28 – AES3 format at 48 kS/s over 16 metres

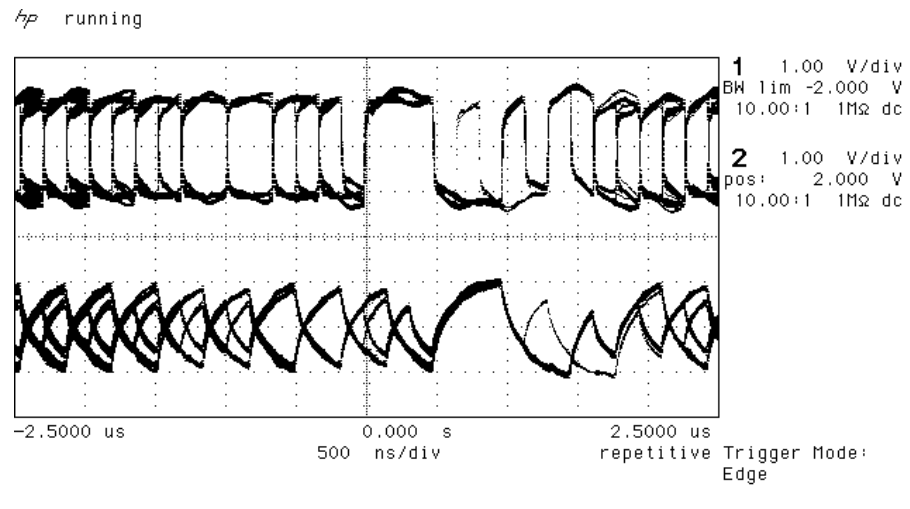

E 于 15.35 V

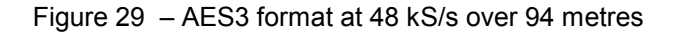

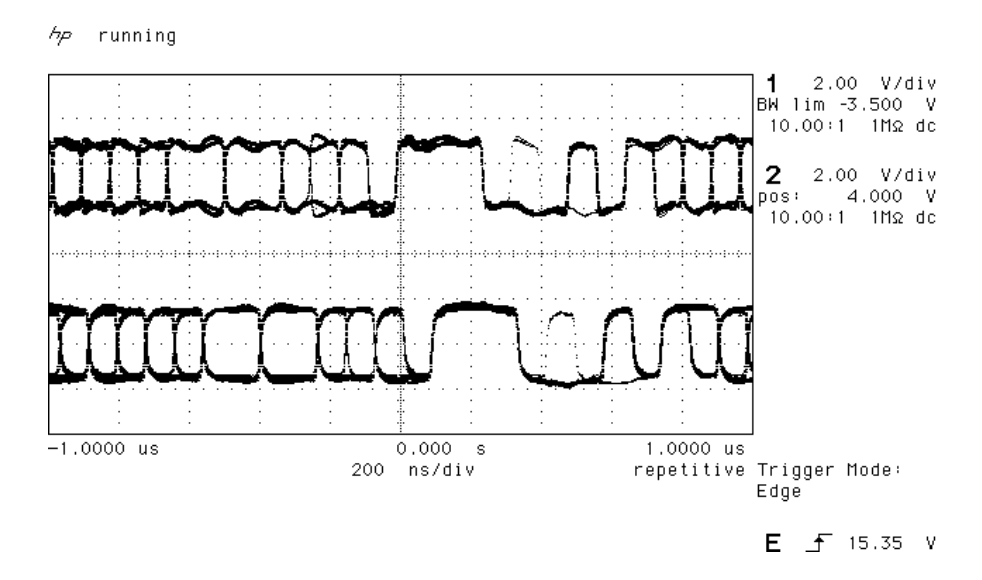

Figure 30 – AES3 format at 96 kS/s over 16 metres

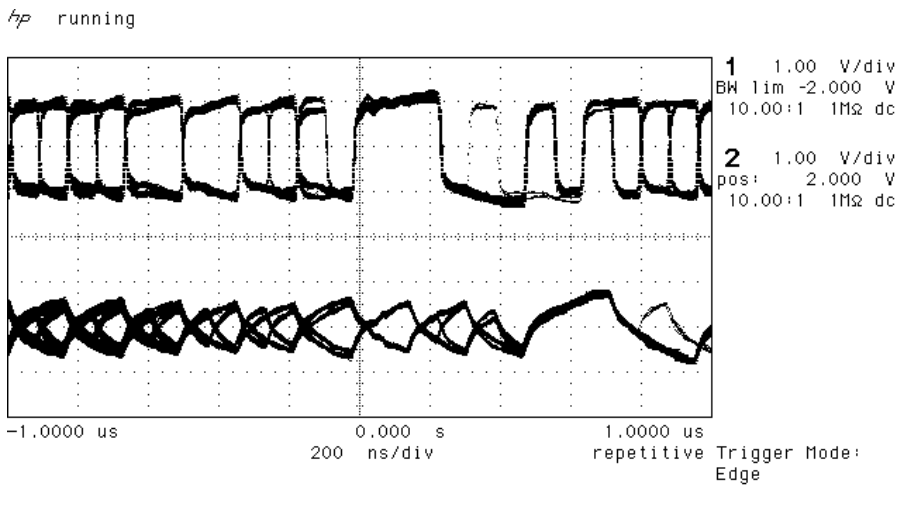

E \_f 15.35 V

Figure 31 – AES3 format at 96 kS/s over 94 metres

## SDIF-2

#### PCM Format

The SDIF-2 interface is a 4 wire NRZ interface - so the DC level on each signal line may not be constant. It contains 20 bits of audio data and has a block structure of 256 stereo samples, rather than the 192 of AES/EBU. There are 8 bits of message per channel per sample - with a further 3 bits being used for an "illegal code" based sync code. Of the 8 bits per sample, the 8 in the first sample are reserved for system messaging, and the rest are for User messages.

The 4 wires are:

Ground return Left Channel (Ch1) Right Channel (Ch2) Word Clock

The sync codes can enable data recovery without the word clock, if necessary, but with the number of data formats in current operation, this method of locking is strongly discouraged. The waveforms below show SDIF-2 waveforms (data and Word Clock) at 44.1 kS/s and 96 kS/s.

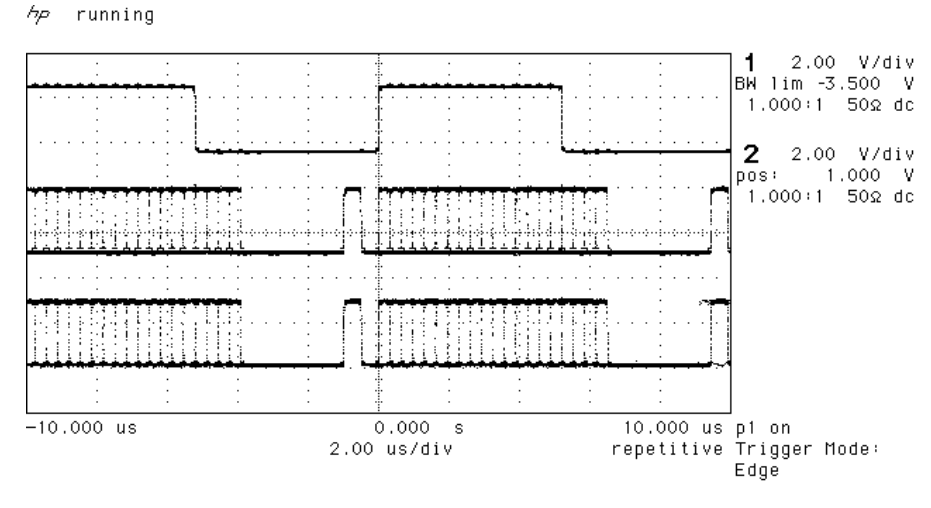

**1** \_**f** 1.500 V

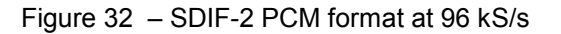

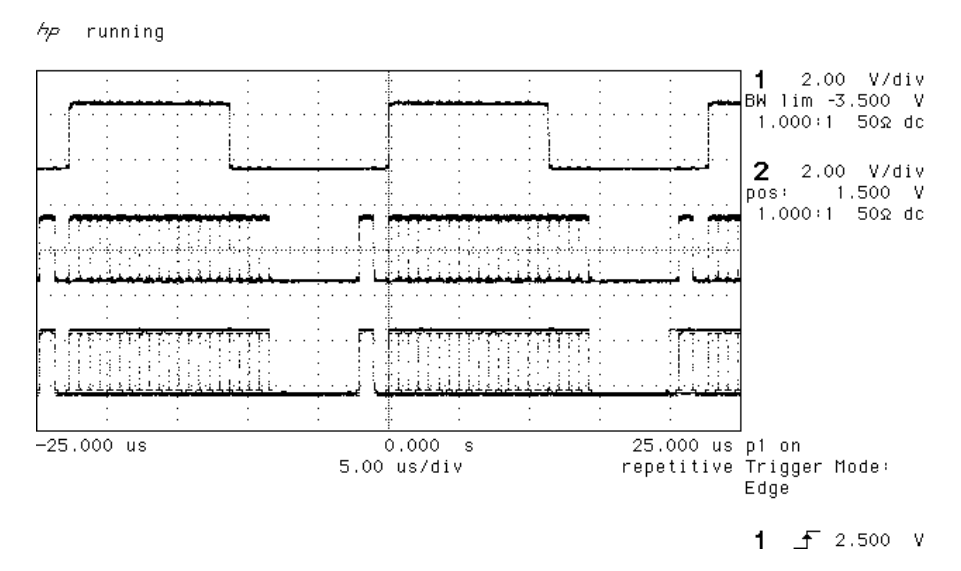

Figure 33 – SDIF-2 PCM format at 44.1 kS/s

#### SDIF-2 Messaging

The SDIF-2 message details are defined in the table following.

| DESCRIPTION               | Definition  |
|---------------------------|-------------|
| Undefined                 | 0000 0xxx   |
| Emphasis                  |             |
| No emphasis               | xxxx x00x   |
| Emphasis (15µsec, 50µsec) | xxxx x01x   |
| Dubbing Prohibit          |             |
| Dubbing allowed           | xxxx xxx0   |
| Dubbing inhibited         | xxxx xxx1   |
| Block Code                |             |
| Start of block            | xxxx xxxx 1 |
| Not start of block        | xxxx xxxx 0 |

Table 11 – SDIF-2 Messages

## **DSD on SDIF-2**

An SDIF-2 interface can be used for DSD. The waveforms appear quite different to PCM format. However, they do produce transitions where the illegal code transitions were, and for this reason we advise against locking to the illegal transitions in SDIF-2. We recommend always using Word Clock with SDIF-2 signalling.

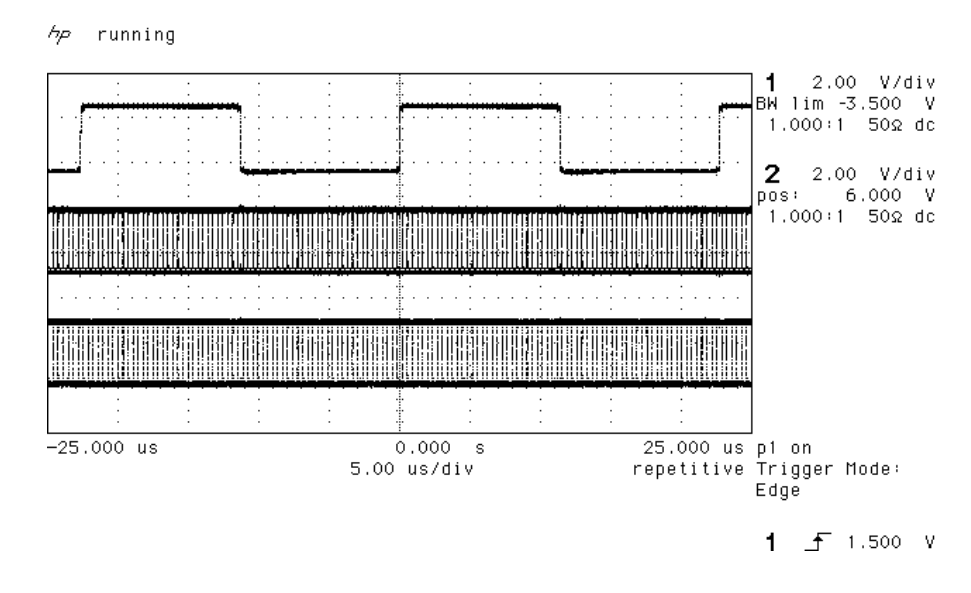

Figure 34 – DSD using SDIF-2 electrical format

**DSD on SDIF-3** 

SDIF-3 embeds a clock in the SDIF-2 data stream, and so does not need word clock. It is used only for DSD – it is not used for PCM. Contact SONY for more details.

## **P3D Behaviour**

#### Mute on CRC Error

The P3D format includes error checking. Data is packed into AES3 subframes, and each subframe is checked for integrity before it is converted to analogue. In the event of an error being detected in a subframe, the unit mutes the entire subframe, and passes control over to a more complex control mechanism. This looks for a long run of error free subframes before it unmutes – v1.36 software looks for 150 msecs – and displays the message "CRC". A single data error can cause quite long mutes.

The reason for the presence of this test is to detect input data of the wrong format, which will cause full scale white noise, and can potentially damage equipment. Statistically, the wrong format data can cause a few subframes to pass the error check occasionally, so muting a single subframe is quite suspect.

#### Bit Error Rates

The bit error rate (BER) for a dCS 904/dCS 954 running P3D is below  $5x10^{-14}$ , (0 errors over 64 hours). The same error rate is likely to hold for all AES3 type formats.

## **RS-232 Remote Control Interface**

#### **Overall Description**

*dCS* 9*xx* units can be controlled using a simple serial protocol, via the RS-232 ports, using the control format described below. All commands available from the front panel (and a few others, *dCS* use only) of a unit can be remotely controlled using this approach. Each unit must have a unique ID (in the range 0 to 99) which must be set up by hand using the menu system on the front panel. The units remember their ID when powered down, so this setting up only has to be done once.

#### **Physical Interface**

Units are all connected in a RS-232 daisy chain, up to a maximum of 11 units, with a serial cable (DB9 pin female straight cable) connected between the Serial Out and Serial In ports of the units. The same type of cable is used to connect the Serial In port of the first unit on the chain to the COM port of a PC.

By default all units are configured to operate at 1200 baud. Standard RS-232 signal levels are used. Bytes are transmitted with 1 start bit, 8 message bits, 1 stop bit and no parity.

Units can be switched to 1200, 2400, 4800 or 9600 baud. An RS-232 break will reset all units on the daisy chain to 1200 baud. A special command and ID is used to configure the units to other baud rates (see "Special Commands and Protocols" below). The following rates are recommended:

| 3 or less units | 4800 baud |
|-----------------|-----------|
| 4 to 7 units    | 2400 baud |
| 8 to 11 units   | 1200 baud |

Operation of the daisy chain at higher than the recommended rates may result in incorrect behaviour of the system – either because the units misinterpret commands, or, more likely, because the controlling computer misinterprets their replies. Units will revert back to 1200 baud if they are switched off and on - they do not remember what they were last set to.

9600 baud is currently not fully tested over all temperatures. It can be used for single units operating in a benign environment.

#### Timing Accuracy and Warnings

The units use clock dividers derived from their crystals to produce the RS-232 signals. The frequency of operation is measured to be better than 2% for all baud rates with both crystals. Some of the commands, however, switch clock frequencies, and these may be controlled by phase locked loops with long time constants. While this is happening, correct RS-232 timing cannot be guaranteed, and the units should not be addressed – a period of 30 secs should be allowed after switching clock frequencies for timings to stabilise.

Units acknowledge and repeat back their actions on receipt of a command. The acknowledge should be waited for and checked before proceeding to the next command – see Acknowledge Message below

#### **Transmit Message**

The system employs the following protocol - all transactions are initiated by the PC. The PC is the transmitter and units on the daisy chain are receivers.

Byte 1 : ID of unit to process command

Byte 2 : Command (single byte)

Byte 3 : Length of parameter string

Byte 4 : List of parameters

Last byte : Checksum of parameter list

The minimum length of a transmit message is 4 bytes, maximum 64 bytes, limited by a buffer within the receiving unit. There are two cases for parameter length mismatch.

(a) Receiver expects n parameters, transmitter sends more.

This condition may arise when a later version remote tries to communicate with an earlier version of receiver. The receiver acts on first n parameters in list, ignores rest. The full parameter list is check summed.

(b) Receiver expects n parameters, transmitter sends less.

This condition may arise when a earlier version remote tries to communicate with an later version of receiver. The receiver acts on all parameters in list, and uses sensible defaults for the rest (ideally, no action except where this is silly). Do not truncate a command sequence expecting the receiver to do something sensible. The full parameter list is check summed.

The checksum is the sum of the bytes in the parameter list (bytes 4 to (last-1) byte) modulo 256. The receiving unit checks the checksum and will only act upon a command if the command is complete and the checksum is correct.

#### Acknowledge Message

The addressed receiving unit (ADC, DAC, DDC, Master Clock, etc) acknowledges within 50 msecs of the last transmitted byte in the transmit message. For some special cases (dCS use only, see "Special Commands and Protocols" below) commands do not acknowledge. If the checksum is incorrect the receiving unit will ignore the command, clear its buffer and will not acknowledge. Only valid command bytes will generate an acknowledge, other command bytes will be ignored, clearing the receiver buffer.

The acknowledge response starts with:

Byte 1 : 101010xx - indicates successful transmission to physical address, with xx indicating the time the unit may take to respond to the command

and then, with a command dependant part:

- Byte 2 : ID of unit that processed command
- Byte 3 : Command (single byte)
- Byte 4 : Length of response string
- Byte 5 : List of response bytes

Last byte : Checksum of response list

The checksum is the sum of the bytes in the parameter list (bytes 5 to (last-1) byte) modulo 256. The minimum length of an acknowledge message is 1 byte, maximum 64. If the checksum is incorrect the transmitter should re-issue the command.

For the first byte, the response times are:

хх

00 immediate (less than 50 msecs)

- 01 up to 3 seconds
- 10 up to 15 seconds
- 11 up to 25 seconds

The receiving unit will ignore any transactions on the RS-232 while it is busy. If the transmitter sends commands to a unit when the unit is busy the unit will not send an acknowledge back. The transmitter must be designed to time out after 50 msec and repeat the command if necessary. In a multi-unit environment, it would be sensible to organise the transmitter to access units with a "round robin" polling scheme – in this way several units can be instructed to perform commands simultaneously, the transmitter coming back to busy units periodically. It is also recommended that units are not accessed for the first  $\frac{3}{4}$  of their "response" time – nothing untoward will happen, but the unit will be ignoring the RS-232 and will not respond, so the transmitter would just time out anyway.

#### Example :

To set unit 2 Emphasis to AUTO using the RS-232 control format:

transmit the string [2][34][1][0][0], and the receiving unit will respond [169].

#### Special Commands and Protocols

BREAK

Continuous high on transmit line for more than 100 msec. Resets ALL units on daisy chain to 1200 baud.

GLOBAL ADDRESSES

Address F0 hex (240 decimal)

ALL units on daisy chain react to command. Nothing acknowledges. This should only be used for setting baud rates to 2400, 4800 or 9600 baud. Never change baud rate from a higher rate to a lower rate, as this could result in unexpected behaviour, always reset the daisy chain to 1200 baud and then issue the appropriate command. Never change the baud rate of a single unit in a multi-unit daisy chain as this could result in the chain locking up.

Address F1 hex (241 decimal), Command RS\_ENABLE\_DEBUG (19 decimal)

ALL units on daisy chain react to command. Nothing acknowledges. This enables dCS debugging commands. This may result in unstable behaviour of the unit.

#### **Command Streams**

Example – a system of 9 units with ID's set up as noted:

- 1 Master Clock (ID 1),
- 4 P3D compatible ADCs (ID 2, 3, 4 and 5),
- 4 P3D compatible DACs (ID 6, 7, 8 and 9).

RS232 operating at 1200 baud.

It is assumed that the transmitter operates on a round robin polling scheme and that each step completes before the next allowing for time outs. Except in the case of a time out a unit should not be accessed within the response time of its previous command. Within each step there is no need to wait for the command response time prior to moving on to the next unit – once an acknowledge has been received, the controller can safely assume that the unit is getting on with the command it has received, and can move on to the next unit. At the end of a step there is no need to wait before moving on to the next step.

Command strings are not given fully, the parameter string and the checksum are not explicitly given. A typical command is shown as:

[ID][Command Type], information about command

A typical response is:

[ACK Type][ID], information (when requested)

When changing the operating frequency of a unit the internal crystals are switched. It is recommended that after a crystal switch units are allowed to settle for a short time (< 1 second) to ensure optimum performance. In this case the units are being controlled by a Master Clock, so time should be allowed for this to switch and for the other units connected to it to also switch and begin to settle. It is recommended that there is no RS-232 activity for 3 seconds after the Master Clock frequency is switched to ensure all units have time to settle.

When operating in DSD mode units assume their reference clocks are operating at 44.1kHz. If a different frequency reference is used they will continuously monitor the reference clock frequency, preventing RS-232 accesses. It is therefore important to ensure the reference clock is set to 44.1kHz prior to entering DSD mode, and that DSD mode is left prior to changing the reference clock to another frequency.

#### Example: Switching to 96k PCM

The following example covers the system of nine units, in two complex format changes. Change the ADC and DAC operating mode to PCM prior to changing the Master Clock frequency. Change the DAC operating mode prior to the ADC. When changing the Master Clock frequency the system should be allowed to settle to the new frequency before any further RS-232 activity.

 Command DACs 6, 7, 8 and 9 to change mode, the units may take up to 15 seconds to complete this command (if the previous mode had been DSD the FPGAs need to be re-loaded, which takes time). There is no need to wait prior to moving on to step 2.

Transmit -> [6][DSD\_MODE], to change mode to PCM of unit 6 Responds -> [ACK 15 seconds][6], requested mode Transmit -> [7][DSD\_MODE], to change mode to PCM of unit 7 Responds -> [ACK 15 seconds][7], requested mode Transmit -> [8][DSD\_MODE], to change mode to PCM of unit 8 Responds -> [ACK 15 seconds][8], requested mode Transmit -> [9][DSD\_MODE], to change mode to PCM of unit 9 Responds -> [ACK 15 seconds][9], requested mode

2) Command ADCs 2, 3, 4 and 5 to change mode, the units may take up to 15 seconds to complete this command (if the previous mode had been DSD the FPGAs need to be re-loaded, which takes time). There is no need to wait prior to moving on to step 3

Transmit -> [2][DSD\_MODE], to change mode to PCM of unit 2 Responds -> [ACK 15 seconds][2], requested mode Transmit -> [3][DSD\_MODE], to change mode to PCM of unit 3 Responds -> [ACK 15 seconds][3], requested mode Transmit -> [4][DSD\_MODE], to change mode to PCM of unit 4 Responds -> [ACK 15 seconds][4], requested mode Transmit -> [5][DSD\_MODE], to change mode to PCM of unit 5 Responds -> [ACK 15 seconds][5], requested mode

3) Check DACs for mode change. This command allows the Transmitter to check the mode of the DACs. If a unit has not changed the transmitter should go back to step 1 and repeat the command.

Transmit -> [6][REQUEST\_DSD\_MODE] Response -> [ACK immediate][6], actual mode Transmit -> [7][REQUEST\_DSD\_MODE] Response -> [ACK immediate][7], actual mode Transmit -> [8][REQUEST\_DSD\_MODE] Response -> [ACK immediate][8], actual mode Transmit -> [9][REQUEST\_DSD\_MODE] Response -> [ACK immediate][9], actual mode

4) Check ADCs for mode change. This command allows the Transmitter to check the mode of the ADCs. If a unit has not changed the transmitter should go back to step 2 and repeat the command

Transmit -> [2][REQUEST\_DSD\_MODE] Response -> [ACK immediate][2], actual mode Transmit -> [3][REQUEST\_DSD\_MODE] Response -> [ACK immediate][3], actual mode Transmit -> [4][REQUEST\_DSD\_MODE] Response -> [ACK immediate][4], actual mode Transmit -> [5][REQUEST\_DSD\_MODE] Response -> [ACK immediate][5], actual mode

5) Command Master Clock to change frequency. Allow the system time to settle after this command with no RS232 activity, three seconds should be sufficient.

Transmit -> [SEL\_FS], change to 96k Responds -> [ACK 3 seconds], requested frequency Wait for 3 seconds

Check Master Clock has changed frequency. If it has not go back to step 5.

Transmit -> [1][REQUEST\_FS], request actual frequency Responds -> [ACK immediate][1], actual frequency

The system is now set up with the Master Clock configured for 96k operation and the ADCs and DACs locked in PCM mode to 96k.

#### Example: Switching to P3D

Change the Master Clock frequency to 44.1k prior to changing the ADC and DAC operating mode to DSD. Change the DAC operating mode prior to the ADC. When changing the Master Clock frequency the system should be allowed to settle to the new frequency before any further RS-232 activity.

6) Command Master Clock to change frequency. Allow the system time to settle after this command with no RS-232 activity, three seconds should be sufficient.

Transmit -> [1][SEL\_FS], change to 44.1k Responds -> [ACK 3 seconds][1], requested frequency Wait for 3 seconds

 Check Master Clock has changed frequency. If it has not go back to step 6.

Transmit -> [1][REQUEST\_FS], request actual frequency Responds -> [ACK immediate][1], actual frequency

8) Command DACs 6, 7, 8 and 9 to change mode, the units may take up to 15 seconds to complete this command (if the previous mode had been PCM the FPGAs need to be re-loaded, which takes time). There is also no need to wait prior to moving on to step 9.

Transmit -> [6][DSD\_MODE], to change mode to P3D of unit 6 Responds -> [ACK 15 seconds][6], requested mode Transmit -> [7][DSD\_MODE], to change mode to P3D of unit 7 Responds -> [ACK 15 seconds][7], requested mode Transmit -> [8][DSD\_MODE], to change mode to P3D of unit 8 Responds -> [ACK 15 seconds][8], requested mode Transmit -> [9][DSD\_MODE], to change mode to P3D of unit 9 Responds -> [ACK 15 seconds][9], requested mode

9) Command ADCs 2, 3, 4 and 5 to change mode, the units may take up to 15 seconds to complete this command (if the previous mode had been DSD the FPGAs need to be re-loaded, which takes time). There is also no need to wait prior to moving on to step 10.

Transmit -> [2][DSD\_MODE], to change mode to P3D of unit 2 Responds -> [ACK 15 seconds][2], requested mode Transmit -> [3][DSD\_MODE], to change mode to P3D of unit 3 Responds -> [ACK 15 seconds][3], requested mode Transmit -> [4][DSD\_MODE], to change mode to P3D of unit 4 Responds -> [ACK 15 seconds][4], requested mode Transmit -> [5][DSD\_MODE], to change mode to P3D of unit 5 Responds -> [ACK 15 seconds][5], requested mode

10) Check DACs for mode change. This command allows the Transmitter to check the mode of the DACs. If a unit has not changed the transmitter should go back to step 8 and repeat the command.

Transmit -> [6][REQUEST\_DSD\_MODE] Response -> [ACK immediate][6], actual mode Transmit -> [7][REQUEST\_DSD\_MODE] Response -> [ACK immediate][7], actual mode Transmit -> [8][REQUEST\_DSD\_MODE] Response -> [ACK immediate][8], actual mode Transmit -> [9][REQUEST\_DSD\_MODE] Response -> [ACK immediate][9], actual mode

11) Check ADCs for mode change. This command allows the Transmitter to check the mode of the ADCs. If a unit has not changed the transmitter should go back to step 9 and repeat the command.

Transmit -> [2][REQUEST\_DSD\_MODE] Response -> [ACK immediate][2], actual mode Transmit -> [3][REQUEST\_DSD\_MODE] Response -> [ACK immediate][3], actual mode Transmit -> [4][REQUEST\_DSD\_MODE] Response -> [ACK immediate][4], actual mode Transmit -> [5][REQUEST\_DSD\_MODE] Response -> [ACK immediate][5], actual mode

The system should now be set up with the Master Clock configured for 44.1k operation and the ADCs and DACs locked in P3D mode.

| Command name      | Command<br>Byte | Number of<br>Parameters<br>in | Parameters                                                                                                   | Parameters<br>in<br>Response | ADC | DAC | DDC | MCIK |
|-------------------|-----------------|-------------------------------|----------------------------------------------------------------------------------------------------|------------------------------|-----|-----|-----|------|
|                   |                 | Command                       |                                                                                                    |                              |     |     |     |      |
| RS_AUTO_SLAVE     | 15              | 1                             | <ul> <li>0 = do not automatically slave</li> <li>1 = automatically slave to a reference<br/>input</li> </ul> | 0                            | X   |     |     | Х    |
| RS_MASTERSLAVE    | 16              | 2                             | First parameter<br>1 = Master<br>0 = Slave.<br>If slave, second parameter:<br>0 = AES<br>2 = SDIF            | 0                            | х   |     | Х   | x    |
| RS_ENABLE_DEBUG   | 19              | 3                             | Global Command                                                                                               | None                         | Х   | Х   | Х   | Х    |
| RS_SEL_FS         | 32              | 1                             | Select Output Fs                                                                                             | Echos<br>message             | х   | Х   | Х   |      |
| RS_FILTER         | 33              | 1                             | Select Filter, 0-3                                                                                           | 0                            | Х   | Х   | Х   |      |
| RS_EMPH           | 34              | 1                             | Select De-emphasis filter to use, 0 =<br>Auto<br>1 = 50/15<br>2 = CCITT<br>3 = None                          | 0                            | x   | X   | х   |      |
| RS_OUT_MODE       | 36              | 1                             | 0 = Output SDIF wordclock on w/clk<br>out,<br>1 = Output AES on w/clk out                                    | 0                            | х   | х   |     | Х    |
| RS_TRUNC          | 39              | 1                             | No. of output bits (16 - 24)                                                                                 | 0                            | Х   |     | Х   | Х    |
| RS_SNS            | 40              | 1                             | Noise shaper,<br>0 = Auto<br>1 = Off<br>2 = 1st Order<br>3 = 3rd order<br>4 = 9nth order                     | 0                            | х   |     | х   | x    |
| RS_DDC            | 41              | 1                             | 0 = Normal mode(e.g. D in A out for<br>DAC, A in D out for ADC),<br>1 = D in D out                           | 0                            | х   | Х   |     | Х    |
| RS_OUT_RATE       | 42              | 1                             | 0 = Low speed output (e.g. Dual 88.2/<br>Quad 192<br>1 = High speed option                                   | 0                            | х   |     | х   | х    |
| RS_MUTE           | 43              | 1                             | 0 = Unmute<br>1 = Mute                                                                                       | 0                            | Х   | Х   | Х   | Х    |
| RS_AUTO           | 44              | 1                             | 1 = Turn off automatic input selection<br>(DAC)                                                              | 0                            |     | Х   |     |      |
| RS_7SEGS          | 47              | 1                             | 1 = Turn off 7-segment display                                                                               | 0                            | Х   | Х   |     | Х    |
| RS_INP_FORMAT     | 48              | 1                             | Select Input format for DACs –<br>0 = Auto<br>1 = Single wire<br>2 = Dual Wire<br>4 = Quad                   | 0                            |     | X   | х   |      |
| RS_4WIRE          | 49              | 1                             | 0 = Enable 4-wire DSD outputs<br>1 = Disable 4-wire DSD outputs                                              | 0                            | х   |     |     |      |
| RS_FLIP           | 50              | 1                             | 0 = Normal<br>1 = Flip channels                                                                              | 0                            |     | Х   | Х   |      |
| RS_ACUT           | 51              | 1                             | 1 = Disable Auto Digital Muting                                                                              | 0                            |     | Х   |     |      |
| RS_FINE_LOCK_MODE | 52              | 1                             | 1 = Use coarse lock<br>0 = use fine lock                                                                     | 0                            |     | Х   |     |      |
| RS_WAVETYPE       | 63              | 1                             | 0 = Signal Generator Off<br>1 = Signal Generator ON                                                          | 0                            | Х   | Х   | Х   | Х    |
| RS_AMP            | 64              | 1                             | Generator Amplitude, format X                                                                                | 0                            | Х   | Х   | Х   | Х    |
| RS_FREQ           | 65              | 1                             | Generator Frequency. Specified as a<br>32 bit number. Expressed as a<br>fraction of Sample Frequency         | 0                            | Х   | Х   | Х   | Х    |

| Command name      | Command<br>Byte | Number of<br>Parameters | Parameters                                                                                                    | Parameters<br>in |     |     |     |      |
|-------------------|-----------------|-------------------------|----------------------------------------------------------------------------------------------------|------------------|-----|-----|-----|------|
|                   |                 | in<br>Command           |                                                                                                    | Response         | ADC | DAC | DDC | MCIK |
| RS_REF_MODES      | 77              | 2                       | first parameter is terminator (AES)<br>0 = unterminated<br>1 = terminated<br>second is reference mode<br>1 = ref out is internal<br>0 = pass through     | 0                | х   | х   |     | x    |
| RS_OVLD_LEV       | 87              | 1                       | Overload threshold, format X                                                                                                    | 0                | Х   |     |     |      |
| RS_VOL            | 111             | 1                       | Digital volume control, format X                                                                                                    | 0                |     | Х   | Х   |      |
| RS_PHASE          | 112             | 1                       | Phase:<br>0 = None inverted<br>1 = Both inverted<br>2 = left inverted<br>3 = right inverted                                                              | 0                |     | х   | х   |      |
| RS_REF_MODE       | 114             | 1                       | Select reference input to clock from:<br>0 = AES1<br>1 = AES2<br>2 = SDIF-2 Clock (word clock)<br>3 = SPDIF1 or AES3<br>4 = SPDIF2 or AES4<br>5 = SPDIF3 | 0                |     | х   | х   |      |
| RS_DSD_MODE       | 119             | 1                       | 0 = DSD Off<br>1 = DSD (SDIF)<br>2 = 4-wire DSD                                                                                                    | Echos<br>message | х   | х   | х   |      |
| RS_BAUD_RATE      | 141             | 1                       | Global command                                                                                                    | None             | Х   | Х   | Х   | Х    |
| REQUEST_DSD_MODE  | 142             | 0                       | response -> DSD mode                                                                                                    | Yes              |     |     |     |      |
| REQUEST_FREQUENCY | 143             | 0                       | response -> Frequency of unit                                                                                                    | Yes              |     |     |     |      |

Table 12 – RS-232 Command Set

Format X – the level set number is -0.1dB times the 16 bit (positive integer) used. So, for example, 260 would set -26dB below full scale for generator amplitude.

## **Power Consumption**

The *dCS* 954 has a linear power supply, and so power consumption changes as the mains voltage changes. The internal regulation is comparatively efficient for a linear supply, so these changes are kept to a minimum. Power consumption is independent of mains voltage setting.

**Power Consumption with Mains Voltage** (measured as AC power into mains socket):

| Nominal mains | 28 W |
|---------------|------|
| Mains -10%    | 26 W |
| Mains +10%    | 31 W |

The actual intended supply voltage is shown on the rear panel. 50 Hz or 60 Hz operation is not important – the unit can use either. In general, users will not need to change the mains input configuration. If you do need this to be done, please see the section **"Having Your Options Changed"**, page 70 in this manual and contact your distributor or *dCS*.

## Size and Weight

The *dCS* 954 dimensions correspond to a standard 2U 19" rack mount case. Four heavy duty feet, fitted to the base, extend the overall height to slightly greater than 2U.

#### Dimensions

| Width<br>Height, without fee<br>Height, with feet | 430 mm<br>t 44 mm<br>52 mm                          | see note (i)<br>(2U)                                                                               |
|---------------------------------------------------|-----------------------------------------------------|----------------------------------------------------------------------------------------------------|
| Depth                                             | 390 mm                                              | see note (ii)                                                                                      |
| Weight                                            | 6.8 kg                                              | see note (iii)                                                                                     |
| note (i)                                          | Removable 19" taking total width                    | rack mount ears are supplied, to 483 mm (19").                                                     |
| note (ii)                                         | Measured from connectors. Addit accommodate cal     | front panel to rear panel<br>ional depth should be allowed to<br>ble connectors.                   |
| note (iii)                                        | The high qualit consideration sho shelving when ins | y case is necessarily heavy,<br>uld be paid to appropriate support<br>talling the units in a rack. |

## **Operating Conditions**

The *dCS 954* has no ventilation slots or fan cooling. It dissipates relatively low power, so that usually allowing natural convection provides enough cooling in most circumstances. It is sensible, however, to not install the unit near heat sources such as radiators, hot air ducts or in direct strong sunlight.

Operating conditions should be such that internal temperature does not exceed 70°C substantially, as read out from the internal temperature sensor (see the menu function Heat on page Error! Bookmark not defined.). This will tend to be met if the ambient temperature is below 50°C, although it will depend a bit on how the unit is positioned. Internal temperature should not fall below 0°C, and should be a non-condensing. The unit monitors its internal temperature, and displays one of two error messages as the temperature rises. At and above an internal temperature of 78°C, the unit displays Hot on its front panel, as a warning. Performance and reliability will be degraded if operated in this range for long periods. At and above 88°C the unit displays Ouch, and should be turned off. See section System Messages and Error Codes on page 77.

Figure 35 below shows the rise of internal temperature for the middle unit of three stacked as in a rack, with support plates between. Allowing 3 cms between units gives reasonable cooling.

If in doubt, the easy test is – the *dCS* 954 is happy to work anywhere a human is.

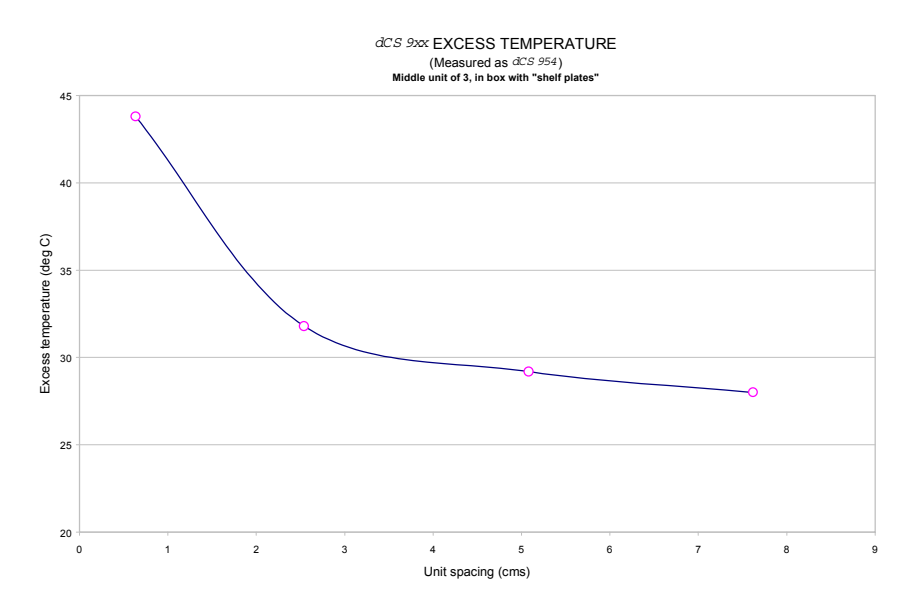

Figure 35 – Temperature rise above ambient for a unit in a stack of 3 with poor ventilation

## **GENERAL TECHNICAL INFORMATION**

## Jitter and PLL bandwidths

Jitter and PLL performance are related. In a DAC, in many applications the clock for the received data has to be extracted from the signal coming into it. To do this, the DAC has to have circuitry that looks at data edges (edges are the only things that carry time information), and has to extract enough information from these to generate an stable internal clock. This stability criterion is much greater for a DAC, which has to produce an analogue output, than for a piece of digital equipment – which just has to avoid data corruption.

The task is generally carried out in a phase locked loop (PLL). This controls an internal oscillator (a VCXO in *dCS* equipment) such that on average the rate that this produces clock edges is the same as the rate the incoming signal produces clock edges (the frequencies are the same), and such that the phases of these two clocks (incoming and internally generated) is on average fixed – they line up in the same way each time.

"On average" is the key phrase. The purpose of the PLL is to produce a clean clock from one that may have come through a lot of digital equipment, and may not be so good. So, the internal clock has to allow the incoming one to wander around a bit (jitter) without causing any local upsets. The rate that the internal one changes if the incoming one changes is related to the bandwidth of the PLL. If the bandwidth is high, the internal one tracks rapid changes in the incoming signal, and jitters the output in line with the input accordingly. If the bandwidth is low, the clock used for reconstituting the analogue signal can be very good and jitter free, but at any particular time the difference in phase between the two clocks can be substantial. This can cause decoding errors.

In principle, the lower the PLL bandwidth, the more the DAC clock can be made independent of the incoming clock, and so the more jitter can be removed. Two things conspire to limit how far one can go with this process.

The first is "lock in time" – the time it takes the low bandwidth PLL to lock to a new signal. As the bandwidth reduces this can get very long.

The second is low frequency jitter in the incoming signal. Most signal sources with reasonable clocks have noise and spuriae in the clock spectrum that increase as one gets closer to the clock frequency. As one gets very close, these cause large, slow time excursions – edges wander on a slow basis. At bandwidths in the Hz area, with sources that involve any form of mechanical device (storage drives, for example), these can be many hundreds of nsecs, and if one goes below 1 Hz, they get worse.

Because of these types of issue, dCS use a bandwidth of around 5 Hz for our PLLs in fine lock. This bandwidth enables jitter in the audio band to be substantially suppressed, but lock in times do not become excessive. We use a dual arrangement, with one low bandwidth PLL used to extract the clock (the low bandwidth one), and a much faster one used to extract the data. The bandwidth of the data extraction PLL has no effect on audio quality – as long as it extracts digitally correct data it is doing its job okay. It is capable of correctly extracting data with quite large time errors, easily meeting the AES3 requirements. Using this approach, rather than any approach based on FIFOs, ensures that delay between data coming in and replaying is minimised. If a FIFO approach is used,

the FIFO has to be significantly filled at all times, which is the same a delay in the signal path.

A bit error rate measurement based on this approach has shown rates with an upper bound of  $5*10^{-14}$ .

## **O**PTIONS

#### Mains Voltage

We ship with the mains wired according to the destination. The voltage option should be specified when the unit is ordered, by specifying the country of use. It can be updated later by your dealer, if necessary.

#### Video Frequency VCXOs

We can fit additional video frequency VCXOs (enabling frequencies such as 44.056kS/s and 47.952kS/s). These are best fitted at *dCS*, to allow full checking.

#### P3D, DSD Pro and Other Formats

We can fit larger FPGAs to allow P3D, DSD Pro and other formats. This has to be done at *dCS*.

#### **Ordering Options For A New Unit**

To order any option, just tell us:

*dCS 954* for use in *<country>*, with options ....

*IMPORTANT!* Always specify the intended country of operation, otherwise we will assume that country of delivery is the same as country of operation.

#### Having Your Options Changed

dCS support modifications, updates and option changes to supplied dCS 954 units. If you are in any doubt, please contact your Distributor or dCS. In general, these will be carried out at dCS, because we have extensive test facilities and can verify the changes.

*IMPORTANT!* Please do not attempt the changes yourself. The unit's performance and reliability may be impaired, and the warranty will be invalidated.

## MAINTENANCE AND SUPPORT

#### Hardware

#### Service & Maintenance

*dCS* audio products are designed not to need regular maintenance, and contain no user serviceable parts:

- there are no moving parts,
- there are no short life or wear-out parts used,
- the units have no holes through which liquids or
- contamination can normally enter,
- no dust deposits build up to degrade performance.

All parts are replaceable or upgradeable by dCS, for a period of at least five years from the date you purchased your unit. If your unit is damaged in some way, please contact your Distributor or dCS.

#### **User Changeable Parts**

There are no user serviceable parts inside the case. Routine maintenance is not necessary and repairs are generally carried out by dCS, since this allows us to thoroughly verify the results before shipment.

There is a mains fuse in the mains socket, accessible from the outside of the unit. This may be changed by the user. The current consumption of the unit is very low (260 mA at 115 V) so it only blows if there is a fault - usually if the unit is set to its low voltage setting (100 - 120V) but has been plugged into a high voltage mains (220 - 240V). Usually no other damage is caused, but if the fuse blows repeatedly on replacement, some other damage will have been done and the unit must be returned to *dCS* for repair.

Fuse Type : 20 x 5mm 2 amp HRC fuse

If the fuse should fail, it is essential that it be replaced with one of the same type. Failure to do so could result in damage to the unit and may invalidate the guarantee. To gain access to the fuse, remove the IEC mains connector, use a small flat bladed screwdriver to pry up the tab on the fuse carrier and pull it out. Push the fuse out of the clip in the carrier and replace it with a new one. Push the carrier back into the unit so that it clicks home.

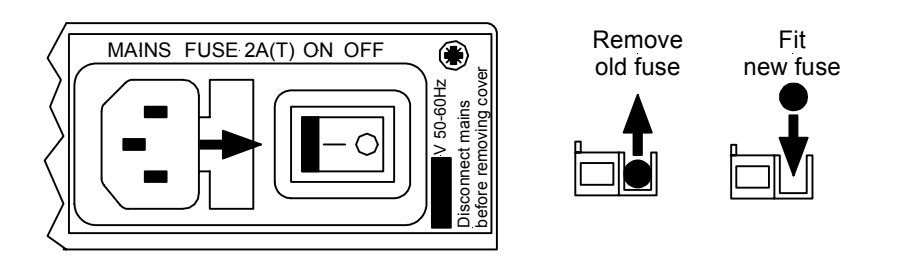

#### Figure 36 – Changing the Mains Fuse

## **IMPORTANT!**

Disconnect from the mains before changing the fuse.
## Software

#### **Installing New Software**

Updated operating software can be downloaded via the RS-232 link from a PC comm. port, using the Windows Remote software running on the PC, or can be copied from an EPROM installed internally.

Using the RS-232 download is hands free, but takes about 40 mins per unit. With special software (contact dCS) multiple units can be daisy chained together so that one PC can update them all serially (overnight).

To update the software by the RS-232 link, load the new software into a convenient directory on the PC, then run the Windows Remote programme with whatever units you want connected. The software will scan the RS-232 chain for units (this takes a while) to see what it thinks is connected, and then reports back. For each unit there is an **Info** button. Select the **Info** button for the unit you wish to update, and then select **Download Flash**. The programme will prompt you for the file to use, and then will start the download. If you want to programme many units automatically (say overnight) contact dCS for special software to enable this function.

# *IMPORTANT!* Do not turn the unit off until the download is complete. The unit has to erase its current programme before it can store the new one, so if the power is turned off, its internal programme store will have been erased but no new programme installed. Contact dCS if this happens inadvertently – the situation can be recovered if it does happen, but it involves taking the lid off the unit.

To find out if there are any software updates available for your equipment, call us, or email us, with your units serial number, or check our web site (<u>www.dcsltd.co.uk</u>). In general, software updates are free. Manuals for updated software can be downloaded from our web site, or just call us.

#### During An Update ...

As soon as the download starts, the ADC will display **Prog**. The Windows programme will say **Erasing Flash** (10 secs), then **Flash Erased** (quick) then **Programming Flash**. At this stage a progress bar with a count down time is displayed, showing how much time is left (30 mins or so). After this has counted down, the PC says **Done** and the ADC reboots itself. Depending on the nature of the software update, it unit may then need to re-initialise its internals – if it does it will say **Hold** on its front panel. Do not do anything at this stage. Then, when that message disappears, it will be back to normal use.

## Hardware Update or Calibration

You may wish to have your unit updated occasionally. dCS offer this service - we will install any modifications or hardware updates that have occurred since your unit was first shipped, and give the unit a full retest to current standards, including re-calibrating its VCXOs (which drift over time). The price will depend on the hardware changes necessary – so contact your dealer or us. In order to ensure speedy turn around please contact us prior to returning the unit.

## Warranty

Your dCS 954 is guaranteed for a period of 12 months against faulty workmanship or materials. Warranty repairs should only be carried out by dCS or an authorised distributor. This warranty will be invalidated if the unit is misused or tampered with in any way.

#### Safety and Electrical Safety

There are no user serviceable parts inside the dCS 954 and so there is no need to remove the covers, apart from front panel software updates. If for some reason you do:

*IMPORTANT!* Disconnect from the mains before removing any covers or changing the fuse.

There are no substances hazardous to health inside the dCS 954.

# TROUBLESHOOTING

## **Error Codes and Messages**

The error codes and messages reported by dCS 954 provide an effective means to diagnose the majority of problems that may be encountered in use - including problems with the overall system the unit operates in, internal device warnings and internal device failures. Please note that through damage or component failure, the unit self check may fail to operate. If this happens, please contact your distributor or dCS for assistance.

## **Internal Device Error Codes**

Sometimes the unit may misbehave. If there is an internal reason, an internal device error code may be displayed as follows:

Err.xy an error xy (see table below) has been detected

where xy values have the following meanings:

| Code | Description                                |
|------|--------------------------------------------|
| 01   | E <sup>2</sup> memory (EEPROM) not present |
| 02   | Error initialising DSP                     |
| 03   | Error loading DSP                          |
| 04   | Error initialising DSP for coefficients    |
| 05   | Error initialising DSP for coefficients    |
| 06   | Error loading DSP coefficients             |
| 07   | Error loading DSP coefficients             |
| 08   | Error sending command                      |
| 09   | Error sending command                      |
| 10   | Error sending command                      |
| 11   | Error sending command                      |
| 12   | Error with LSB/MSB configuration           |
| 13   | Error with LSB/MSB configuration           |
| 14   | Error with LSB/MSB configuration           |
| 15   | Error configuring FPGA                     |
| 99   | DSP error                                  |

Table 13 – Internal Error Codes

If you get any of these, please contact dCS, with as much information as possible to help us re-create the problem. Some of these may have hardware problems as their cause, some may have software.

## System Messages and Error Codes

| Some other message     | s may be displayed | that give | indications of errors |
|------------------------|--------------------|-----------|-----------------------|
| from other sources (ou | tside the unit):   |           |                       |

| Display | Description                                                                                                    |
|---------|----------------------------------------------------------------------------------------------------|
| n.Aud   | The data has been flagged by an AES3 message as Non Audio (perhaps a CD ROM). This message may also be displayed briefly when the sample rate is changed (see page 22) |
| Hot     | The unit is overheating, and performance may suffer.(see page 66)                                                                                                    |
| Ouch    | The unit is seriously overheating, and may be damaged shortly. Switch off! (see page 66)                                                                               |
| Bad Fs  | The sample rate coming in is not one the unit can lock to, or there is an input signal quality problem.(see page 39)                                                   |
| CRC     | P3D error message only, if the data coming in does not pass the CRC data integrity check (see page 55)                                                                 |

Table 14 – System Error Codes

#### Trouble Shooting Your System

If you experience difficulties when using your dCS 954, the following suggestions may help to resolve the problem.

#### The unit fails to power up

- Ensure there is power available on the mains cable and the unit's mains switch is On.
- Check the rated supply voltage shown on the rear of the unit matches the local supply voltage.
- Check that the fuse has not blown if so, correct any obvious cause then replace the fuse as described in the section "User Changeable Parts", page 72.
- Check that the mains cable is pushed fully home into the mains inlet in the rear of the unit.

#### The unit fails to lock to a source

- Ensure the correct input is selected and the Ref In menu item is set to Route.
- Check that the digital audio cable is of the correct type, correctly connected and not damaged. Damaged cables are a VERY common cause of malfunctions!
- Check that the source is switched on.
- Some CD players do not generate a digital output unless the disc is playing set the player in "play" mode and check that the unit locks.
- If you are using SDIF-2, set the BNC I menu item to SDIF and the BNC menu item to Input.

#### The unit fails to respond to the controls

- While locking to a source or changing some settings (e.g. Filter), the microcontroller inside the unit is busy and will not respond to new commands for a few seconds. Turning DSD mode on and off occupies the microcontroller for about 15 seconds.
- Short mains supply drop-outs may cause the microcontroller to lock up. Switch off the unit, wait 10 seconds then switch on again. If this does not clear the fault, please contact your dealer.
- The Remote Control disables the front panel controls.

#### The audio output is low or absent

- Check that all cables are connected correctly and not damaged. Damaged cables are a VERY common source of malfunctions!
- Check that the source and destination equipments are switched on and correctly set up.
- Check that the unit is locked to the source you want to monitor.
- Ensure Mute is not enabled LED off.
- Set the Volume control 0.0dB.
- Ensure the source is sending audio data.
- If the Ref In menu item is set to ddC, change it to Route. With PCM inputs, DDC mode disables the analogue outputs.

#### The level trimmers on the rear panel do not change the output level

- Ensure the trim tool or flat-bladed screwdriver you are using is narrow enough to reach the adjuster (about 2.5mm or 0.1" diameter) and long enough (at least 12mm or 0.5").
- The trimmer may be at the end of its travel try turning it several times the other way. It is a 20-turn device.
- The level trimmers do NOT affect the unbalanced outputs.

#### The Left and Right channels are swapped

- Check that Flip is Off.
- Check that the audio output cables are not reversed.
- Check that the channels are not swapped elsewhere in the system.
- In Dual AES mode, ensure that the AES 1 (or AES 3) input is connected to the output on the source equipment for the Left channel data (probably labelled AES 1, AES A or Left) and AES 2 (or AES 4) input is connected to the output on the source equipment for the Right channel data (probably labelled AES 2, AES B or Right). See the manual of the source equipment for information.
- In **Quad AES** or 4-wire DSD modes, ensure that **AES 1, 2, 3 & 4** inputs are correctly connected to the corresponding outputs on the source equipment. See the manual of the destination equipment for information.
- In SDIF or DSD modes, ensure the Ch1 and Ch2 inputs are connected correctly.

#### One output channel is low or absent

- Check that all cables are connected correctly and not damaged. Damaged cables are a VERY common source of malfunctions!
- Check that the balance is not offset elsewhere in the system.
- If the level trimmers on the rear panel have been adjusted, check that one has not been set much lower than the other.
- In SDIF or DSD modes, ensure both Ch1 and Ch2 inputs as well as the Word Clock are connected correctly.

#### The output is monophonic

- If the unit is locked to one wire of **Dual AES** or **Quad AES**, the left channel signal will appear on both channels. Select the correct inputs.
- The source may actually be monophonic.
- Check that the signal is not mono'ed elsewhere in the system.

#### Clicks or crackles occur on the outputs

- Check that all cables are of a suitable type, connected correctly and not damaged. In any multi-wire mode, a broken wire may not prevent the unit locking but will corrupt the data.
- Press the **Coarse Lock** button. If this solves the problem, the source equipment is likely to have a high level of jitter.
- This can be caused by slaving some, but not all, of the system components to a Master Clock. Note that if the unit is being driven by an upsampler, it must be slaved to the upsampler, NOT to a Master Clock.
- If you are using 4-wire DSD, check that the 4 cables are connected correctly.

#### The Display turns on briefly when a button is pressed, then turns off

• Set the 7-Seg menu item to On.

#### The unit fails to slave to a Master Clock

- If you are using an AES Reference, connect this to Reference In and set the Ref In menu item to Loop or Loop.t as appropriate. When locked, the unit should display "r" followed by the sample rate.
- If you are using Word Clock, connect this to Word Clock In. Set the BNC I menu item to SDIF and the BNC item to RefCI. Press the BNC button – the unit should lock and display "b" followed by the sample rate.
- Check that the AES Reference In or Word Clock In cable is connected correctly and not damaged.
- Check that the Master Clock is switched on, set to the right sample rate and does not require re-calibration.
- Connect a different piece of digital equipment to test the locking capability of the unit. If the condition persists, contact your Distributor or *dCS*.

#### The unit slaves to Word Clock but not AES Reference

• This can be caused by erroneous system messages. Contact your Distributor or *dCS* for advice.

#### The sound has a peculiar tonal balance

- If the sample rate is 48kS/s or lower the De-Emphasis setting may be incorrect. Press the De-Emphasis button repeatedly until the mode display shows A (Auto).
- If this fails to correct the problem, the De-Emphasis flags in the data stream may be incorrectly set (this is rare but it does happen. Press the De-Emphasis button to cycle through 5, C and - in turn until the correct setting is found. When you change to a different disk or tape, we recommend setting De-Emphasis to Auto again.

# *dCS* **S**UPPORT

#### I wish ....

If you wish your unit did something it does not, or that this manual told you something it does not, or that we made something we currently do not - tell us. If we can fix it with software, or a manual reprint, and we do so - we will update your unit free of charge. If we do decide to make the thing, we will discuss with you how you would like it to operate.

We value our customers, and we want to make products that do what you want.

#### If You Need More Help

Contact dCS. Our office hours are 8:00 am to about 7:00 pm, Monday to Friday, UK time (UTC in summer, or UTC + 1hr in winter). Contact us by phone or fax on:

|           | Inside the UK | Outside the UK   |
|-----------|---------------|------------------|
| Telephone | 01799 531 999 | +44 1799 531 999 |
| Fax       | 01799 531 681 | +44 1799 531 681 |

#### Table 15 - dCS Phone Numbers

You can write to us at:

*dCS* Ltd Mull House Great Chesterford Court Great Chesterford Saffron Walden CB10 1PF UK Our E-Mail address: <u>more@dcsltd.co.uk</u>

Our web site is:

http://www.dcsltd.co.uk

#### **Other Information**

*dCS* produce technical notes from time to time, on issues related to ADCs. If you are interested in these, please do not hesitate to contact us.

# INDEXES AND SOFTWARE VERSION NUMBERS

This manual is for standard software version 1.5x and P3D unit software v1.36. v1.5x differs from earlier standard software v1.3x and P3D software pre 1.36 in having a more friendly menu structure, with readback on current settings without having to change the settings, and supporting SDIF-3 for DSD.

## **Definitions of Units**

| dB0  | Level in decibels, referred to a full scale sine wave<br>in a sampled system. So, 0 dB0 is full scale.                                                                                                    |
|------|----------------------------------------------------------------------------------------------------|
| dBu  | Level in decibels, referred to a 0.775V rms sine wave, with no external loading (u = unloaded). The level of 0.775V is derived from the older dBm, for which the reference level is 1mW of signal power into a $600\Omega$ termination from an output with $600\Omega$ source impedance. |
| dBV  | Level in decibels, referred to a 1.0V rms sine wave, with no external loading.                                                                                                    |
| kS/s | Sample rate in kilo-samples per second. This replaces kHz which is technically incorrect when referring to sample rates.                                                                                                    |
| ADC  | Analogue to Digital converter, also known as an A/D                                                                                                    |
| DAC  | Digital to Analogue converter, also known as a D/A                                                                                                    |
| DDC  | Digital to Digital converter – used for format conversion and some DSP operations that change the data.                                                                                                    |

# **Full Contents**

| Product Features                                                                                                    |                                                                                                    | 3                                                                    |
|----------------------------------------------------------------------------------------------------|----------------------------------------------------------------------------------------------------|----------------------------------------------------------------------|
| Formats<br>Syncing<br>Functions<br>Test Generator<br>Ease of Use                                                                                                    |                                                                                                    | 3<br>3<br>3<br>3<br>3                                                |
| CONTENTS                                                                                                    |                                                                                                    | 4                                                                    |
| About this Manual                                                                                                    |                                                                                                    | 5                                                                    |
| Using Your <i>dCS 954</i> For The First Tin                                                                                                    | ne                                                                                                    | 6                                                                    |
| Product Overview<br>What's in the Box?<br>Mains Voltages<br>Installing Unit in a Rack<br>Getting Started                                                                                                    |                                                                                                    | 6<br>6<br>7<br>8                                                     |
| The Hardware – Controls and Conne                                                                                                    | ctors                                                                                                    | 10                                                                   |
| Rear Panel<br>Balanced Analogue Outputs<br>Unbalanced Analogue Outputs<br>Output Level Adjustment<br>Reference In<br>Reference Out<br>AES1, 2, 3 & 4 Digital Inputs<br>SDIF/DSD CH1, CH2 Data<br>SDIF/DSD CH1, CH2 Data<br>SDIF/DSD CIk In<br>SDIF/DSD CIk Out<br>Remote In & Out<br>Mains Supply<br>Additional Information<br>Serial Number<br>Front Panel<br>AES1, AES2, AES3, AES4 & BNC<br>Coarse Lock<br>Lock Indicator<br>Mute<br>Phase<br>De-Emphasis<br>Mode Display<br>Sample Rate Display | 3 pin XLR male (2 off)<br>RCA phono (2 off)<br>(trimmers)<br>3 pin XLR female<br>3 pin XLR male<br>3 pin XLR female (4 off)<br>BNC (2 off)<br>BNC<br>9 pin D type male (2 off)<br>3 pin IEC (CEE22)<br>Menu Step<br>Menu Step<br>Menu Down<br>Menu Up | $\begin{array}{c} 10\\ 10\\ 10\\ 10\\ 10\\ 10\\ 10\\ 10\\ 11\\ 11\\$ |
| The Software – the Menu<br>Overview<br>Entering the Menu<br>Moving through the Menu<br>The Menu Sequence<br>Menu Items<br>Issue<br>DSD<br>Test<br>Data<br>7-Seg<br>Heat<br>A-Cut<br>A-Sel<br>RS232<br>Ref In<br>Tone<br>Sys<br>I-For<br>Filt<br>BNC I<br>BNC O<br>Panel                                                                                                    |                                                                                                    |                                                                      |

| Phone<br>Facs<br>Part<br>S-No<br>Flip<br>Loc<br>End                                                                                                    |                                                | 27<br>27<br>28<br>28<br>28<br>28<br>28 |
|----------------------------------------------------------------------------------------------------|------------------------------------------------|----------------------------------------|
| Typical Applications                                                                                                    |                                                | 30                                     |
| Using a <i>dCS 954</i> for DSD<br>Using a Master Clock to Sync a <i>dCS 954</i><br>Replaying DSD from an 8 track 16/44.1 P<br>Operating Several Units on One Remote 0<br>Six Channel PCM Set Up<br>Replaying 6 channel DSD from a 24 track | CM Recorder<br>Chain<br>: 16/44.1 PCM Recorder | 30<br>30<br>31<br>31<br>32<br>33       |
| Replaying 8 Channel P3D DSD<br>Upsampling a CD<br>Converting Quad AES to Single AES<br>Converting 4-wire DSD to SDIF DSD<br>Replaying 24/192 from 2 Nagra-D recorde                                                                        | ers                                            | 34<br>35<br>36<br>36<br>37             |
| dCS 954 Technical Information                                                                                                    |                                                | 38                                     |
| Anti Image Filtering<br>Clocking<br>Synchronising to source<br>DSD                                                                                                    |                                                | 38<br>39<br>39<br>40                   |
| Digital Interface Specifications<br>Analogue Interface Specifications<br>Frequency Response<br>Group Delay                                                                                                    |                                                | 41<br>45<br>46<br>47<br>48             |
| AES3 (AES/EBU) Format<br>Message Handling<br>How Far will AES3 Go?<br>SDIF-2                                                                                                    |                                                | 49<br>49<br>49<br>52                   |
| PCM Format<br>SDIF-2 Messaging<br>DSD on SDIF-2<br>DSD on SDIF-3<br>P3D Behaviour                                                                                                    |                                                | 52<br>53<br>54<br>54<br>55             |
| Mute on CRC Error                                                                                                    | 55                                             |                                        |
| Bit Error Rates<br>RS-232 Remote Control Interface                                                                                                    | 55                                             | 56                                     |
| Overall Description                                                                                                    |                                                | 56                                     |
| Physical Interface                                                                                                    |                                                | 56                                     |
| Transmit Message                                                                                                    |                                                | 50<br>57                               |
| Acknowledge Message                                                                                                    |                                                | 57                                     |
| Example :<br>Special Commands and Protocols                                                                                                    |                                                | 58<br>58                               |
| Command Streams                                                                                                    |                                                | 59                                     |
| Example: Switching to 96k PCM                                                                                                    |                                                | 59<br>61                               |
| Power Consumption                                                                                                    |                                                | 65                                     |
| Size and Weight                                                                                                    |                                                | 65                                     |
| Operating Conditions                                                                                                    |                                                | 66                                     |
| General Technical Information                                                                                                    |                                                | 68                                     |
| Jitter and PLL bandwidths                                                                                                    |                                                | 68                                     |
| Options                                                                                                    |                                                | 70                                     |
| Mains Voltage                                                                                                    |                                                | 70                                     |
| Video Frequency VCXOs                                                                                                    |                                                | 70                                     |
| P3D, DSD Pro and Other Formats                                                                                                    |                                                | 70                                     |
| Ordering Options For A New Unit                                                                                                    |                                                | 70<br>70                               |
| Having Your Options Changed                                                                                                    |                                                | 70                                     |
| Maintenance and Support                                                                                                    |                                                | 72                                     |

| Hardware<br>Service & Maintenance<br>User Changeable Parts<br>Software<br>Installing New Software<br>During An Update                                                                                                    | 72<br>72<br>73<br>73<br>73                                                             |
|----------------------------------------------------------------------------------------------------|----------------------------------------------------------------------------------------|
| Hardware Update or Calibration<br>Warranty<br>Safety and Electrical Safety                                                                                                    | 74<br>74<br>74                                                                         |
| TroubleShooting                                                                                                    |                                                                                        |
| Error Codes and Messages<br>Internal Device Error Codes<br>System Messages and Error Codes<br>Trouble Shooting Your System<br>The unit fails to power up<br>The unit fails to lock to a source<br>The unit fails to lock to a source<br>The unit fails to respond to the controls<br>The audio output is low or absent<br>The level trimmers on the rear panel do not change the output level<br>The Left and Right channels are swapped<br>One output channel is low or absent<br>The output is monophonic<br>Clicks or crackles occur on the outputs<br>The Display turns on briefly when a button is pressed, then turns off<br>The unit fails to slave to a Master Clock<br>The unit slaves to Word Clock but not AES Reference<br>The sound has a peculiar tonal balance | 76<br>76<br>77<br>77<br>77<br>78<br>78<br>78<br>78<br>78<br>78<br>78<br>78<br>78<br>78 |
| dCS Support                                                                                                    | 80                                                                                     |
| I wish<br>If You Need More Help<br>Other Information                                                                                                    | 80<br>80<br>80                                                                         |
| Indexes and Software Version Numbers                                                                                                    | 81                                                                                     |
| Definitions of Units<br>Full Contents<br>Tables<br>Figures<br>Keywords and Phrases                                                                                                    | 81<br>82<br>85<br>86<br>87                                                             |

## Tables

| Table 1 – Phase LEDs and Channel Phasing                        | 14 |
|-----------------------------------------------------------------|----|
| Table 2 – Emphasis Indication, low sample rates                 | 15 |
| Table 3 – Output Data format indication, higher sample rates    | 15 |
| Table 4 – AES/EBU i/o specifications                            | 45 |
| Table 5 – SDIF-2, SDIF-3 and DSD i/o specifications             | 45 |
| Table 6 – Remote Control Interface Details                      | 45 |
| Table 7 – Balanced Output Details                               | 46 |
| Table 8 – Unbalanced Output Details                             | 46 |
| Table 9 – dCS 904 ADC Group Delay in microsecs, v1.31 software  | 48 |
| Table 10 – dCS 954 DAC group delay in microsecs, v1.30 software | 48 |
| Table 11 – SDIF-2 Messages                                      | 53 |
| Table 12 – RS-232 Command Set                                   | 64 |
| Table 13 – Internal Error Codes                                 | 76 |
| Table 14 – System Error Codes                                   | 77 |
| Table 15 – dCS Phone Numbers                                    | 80 |

# Figures

| Figure 1 – Playing a CD                                                    | 8  |
|----------------------------------------------------------------------------|----|
| Figure 2 – Rear Panel                                                      | 10 |
| Figure 3 – Front Panel                                                     | 12 |
| Figure 4 – Menu Sequence                                                   | 19 |
| Figure 5 – In-phase Sys waveform                                           | 25 |
| Figure 6 – Out-of-phase Sys waveform                                       | 25 |
| Figure 7 – DSD input configuration                                         | 30 |
| Figure 8 – Syncing a <i>dCS</i> 954 to a Master Clock                      | 30 |
| Figure 9 – Replaying 2 channel DSD from an 8 track 16/44.1 PCM             |    |
| recorder                                                                   | 31 |
| Figure 10 – Multi-unit Remote Daisy Chain                                  | 31 |
| Figure 11 – Six channel set up                                             | 32 |
| Figure 12 – Replaying a 6 channel DSD recording from a 24 track 16/44.1    |    |
| recorder                                                                   | 33 |
| Figure 13 – 8 channel P3D DSD setup                                        | 34 |
| Figure 14 – Upsampling a CD to 24 bit / 192kS/s                            | 35 |
| Figure 15 – Converting Quad AES to Double speed Single AES                 | 36 |
| Figure 16 – Converting 4-wire DSD to SDIF DSD                              | 36 |
| Figure 17 – Replaying 24/192 from 2 Nagra-D recorders.                     | 37 |
| Figure 18 – DSD, showing DSD full scale                                    | 40 |
| Figure 19 – Word Clock and AES3 outputs, 96 kS/s                           | 41 |
| Figure 20 – Word Clock and AES3 outputs, 44.1 kS/s                         | 41 |
| Figure 21 – Word Clock In to Word Clock Out, 96 kS/s                       | 42 |
| Figure 22 – Word Clock in to Word Clock Out, 44.1 kS/s                     | 42 |
| Figure 23 – AES3 in to AES3 out, 96 kS/s                                   | 43 |
| Figure 24 – AES3 in to AES3 out, 44.1 kS/s                                 | 44 |
| Figure 25 – Word Clock In to AES3 Reference Out, 96 kS/s                   | 44 |
| Figure 26 – Word Clock in to AES3 Reference Out, 44.1 kS/s                 | 44 |
| Figure 27 – Filter 1 frequency responses                                   | 47 |
| Figure 28 – AES3 format at 48 kS/s over 16 metres                          | 50 |
| Figure 29 – AES3 format at 48 kS/s over 94 metres                          | 51 |
| Figure 30 – AES3 format at 96 kS/s over 16 metres                          | 51 |
| Figure 31 – AES3 format at 96 kS/s over 94 metres                          | 51 |
| Figure 32 – SDIF-2 PCM format at 96 kS/s                                   | 53 |
| Figure 33 – SDIF-2 PCM format at 44.1 kS/s                                 | 53 |
| Figure 34 – DSD using SDIF-2 electrical format                             | 54 |
| Figure 35 – Temperature rise above ambient for a unit in a stack of 3 with |    |
| poor ventilation                                                           | 66 |
| Figure 36 – Changing the Mains Fuse                                        | 72 |

## **Keywords and Phrases**

## 7

# Α

| A/B comparisons           | 27                  |
|---------------------------|---------------------|
| Active input button       |                     |
| Active input LED          |                     |
| A-cut                     |                     |
| AES 1 button              |                     |
| AES 2 button              |                     |
| AES 3 button              |                     |
| AES 4 button              |                     |
| AES3                      |                     |
| AES3 inputs               | 10                  |
| AES3 message              | .21, 22, 26, 49, 77 |
| Analogue outputs          |                     |
| Anti-image filtering      |                     |
| A-Sel                     |                     |
| Automatic input selection | 22                  |
| •                         |                     |

## В

| BER                  | 55     |
|----------------------|--------|
| Bit error rate       | 55     |
| BNC button           | 12, 27 |
| Button, active input | 13     |
| Button, AES select   | 12     |
| Button, BNC          | 12     |
| Button, coarse lock  | 13     |
| Button, de-emphasis  | 14, 27 |
| Button, mute         | 14     |
| Button, phase        | 14, 27 |
|                      |        |

# С

| Cables, damaged    | 77     |
|--------------------|--------|
| Channel swapping   | 28     |
| Clk In             | 11     |
| Clk Out            | 11, 27 |
| Coarse lock        | 13     |
| Coarse lock button | 13     |
| Coarse lock LED    | 13     |
| Crystal oscillator | 39     |

# D

| Daisy chain, reference | 10     |
|------------------------|--------|
| Daisy Chain, RS-232    | 11, 56 |
| Damaged cables         | 77     |
| DDC mode               | 23     |
| De-emphasis            | 63     |
| De-Emphasis button     | 14, 27 |
| Delay, group           | 48     |
| Display, blanking      | 22     |
|                        |        |

| Display, mode        |                      |
|----------------------|----------------------|
| Display, sample rate |                      |
| DSD                  | 10, 20, 40, 78       |
| DSD 4                | 10, 20               |
| DSD, metering        |                      |
| DSD, SDIF-2          |                      |
| DSD, SDIF-3          |                      |
| Dual AES             | . 10, 12, 26, 35, 78 |
|                      |                      |

## Ε

| Error code, internal |     |     | 76 |
|----------------------|-----|-----|----|
| Error message        | 16, | 21, | 77 |

## F

| Facs<br>Failure to slave       | 27<br>         |
|--------------------------------|----------------|
| Filter                         | 20, 26, 38, 47 |
| Filter, FIR                    |                |
| Filter, selection              | 20, 26         |
| Filter, transient response     | 38             |
| Filters, anti-image            | 38             |
| Fine lock                      | 13             |
| Format X                       | 64             |
| Front panel, locking/unlocking |                |
| Fuse, mains                    |                |
| Fuse, type                     | 72             |
|                                |                |

# G

| 24 |
|----|
| 24 |
| 24 |
| 24 |
| 24 |
| 24 |
| 48 |
|    |

## Η

| Heat                   | 22 |
|------------------------|----|
| House sync, locking to | 27 |

## I

| Input format               | . 23 |
|----------------------------|------|
| Input selection, automatic | . 22 |

# J

## L

| LED, active input | 13 |
|-------------------|----|
| LED, coarse lock  | 13 |

| LED, panel lock     | 13     |
|---------------------|--------|
| Lock failure        | 77     |
| Lock, coarse        | 13     |
| Lock, fine          | 13     |
| Locking front panel | 13, 28 |
| lockout             |        |

# Μ

| Maintenance             | 72         |
|-------------------------|------------|
| Menu                    | 18         |
| Menu Down button        | 14, 18     |
| Menu exit               | 28         |
| Menu Set button         | 14, 18     |
| Menu Step button        | 13, 18     |
| Menu Up button          | 15, 18     |
| Message error           | 15         |
| Metering DSD            |            |
| Mode display            | 14, 15, 22 |
| Mode, DDC               | 23         |
| Mute button             | 14         |
| Mute, on non audio flag | 22         |
| Mute, P3D               | 55         |
|                         |            |

# Ν

| Non Audio |          |      | <br> | <br> | 21, | 77 |
|-----------|----------|------|------|------|-----|----|
| Non-audio | , muting | on . | <br> | <br> |     | 22 |

## 0

| Operating conditions      | 66 |
|---------------------------|----|
| Output level              | 10 |
| Output level won't change | 78 |
| Output too low or absent  | 78 |

# Ρ

| P3D                     |                        |
|-------------------------|------------------------|
| P3D, CRC error          |                        |
| P3D, error rate         | 55                     |
| P3D, mute time          | 55                     |
| Panel                   |                        |
| Panel Lock indicator    | 13                     |
| Panel lock LED          |                        |
| Part                    | 27                     |
| Parts, user serviceable | 74                     |
| PCM                     | 20, 21, 26, 27, 47, 49 |
| Phase button            |                        |
| Phase checking          |                        |
| Phone                   | 27                     |
| PLL, bandwidth          |                        |
| PLL, Lock in time       |                        |
| PLL, Pull in range      |                        |
| Power consumption       | 65                     |

# Q

Quad AES.....10, 12, 13, 22, 23, 26

| Rack                                     | 65    |
|------------------------------------------|-------|
| Ref In                                   | 23    |
| Reference daisy chain                    | 10    |
| Reference In                             | 3, 49 |
| Reference Out                            | 1, 44 |
| Reference source                         | 16    |
| Reference, input                         | 10    |
| Reference, termination                   | 10    |
| Remote                                   | 8, 78 |
| RS-232 11, 18, 23, 45, 5                 | 6, 73 |
| RS-232. address                          | 23    |
| RS-232. cable format                     | 11    |
| RS-232, daisy chaining1                  | 1.56  |
| RS-232. example                          | 8, 59 |
| RS-232, remote control                   | 3.58  |
| RS-232, updating software by             | 73    |
| ···· = ·=-, ···························· |       |

# S

| Sample alignment, AES3 in to out<br>Sample alignment, AES3 to Word Clock<br>Sample Rate display | 43<br>41<br>22 |
|-------------------------------------------------------------------------------------------------|----------------|
| SDIF 10, 20,                                                                                    | 27, 78         |
| SDIF-2 message                                                                                  | 52, 53         |
| Serial Number                                                                                   | 11             |
| Signal generator                                                                                | 63             |
| Single AES 13,                                                                                  | 26, 27         |
| S-No                                                                                            | 28             |
| Software, issue                                                                                 | 20, 81         |
| Software, updating                                                                              | 73             |
| Swapping channels                                                                               | 28             |
| Sys                                                                                             | 24             |
|                                                                                                 |                |

# Т

| Temperature, ambient         | 66     |
|------------------------------|--------|
| Temperature, internal        | 22, 66 |
| Temperature, operating       | 66     |
| Temperature, rise in rack    | 66     |
| Termination, reference input | 10     |
| Tone Generator               | 18, 24 |

## U

| Unlocking front panel | 28 |
|-----------------------|----|
| Updating manuals      | 73 |
| Updating software     | 73 |

## V

| 74 |
|----|
| 39 |
| 70 |
| 20 |
|    |

| W                 | Web site                        | 80 |
|-------------------|---------------------------------|----|
|                   | Word Clock 11, 16, 27, 41,      | 78 |
| Warranty5, 70, 74 | Word clock alignment, in to out | 42 |